ManageEngine ADSelfService Plus

## How to secure

# **Microsoft Outlook** Desktop Applications using MFA

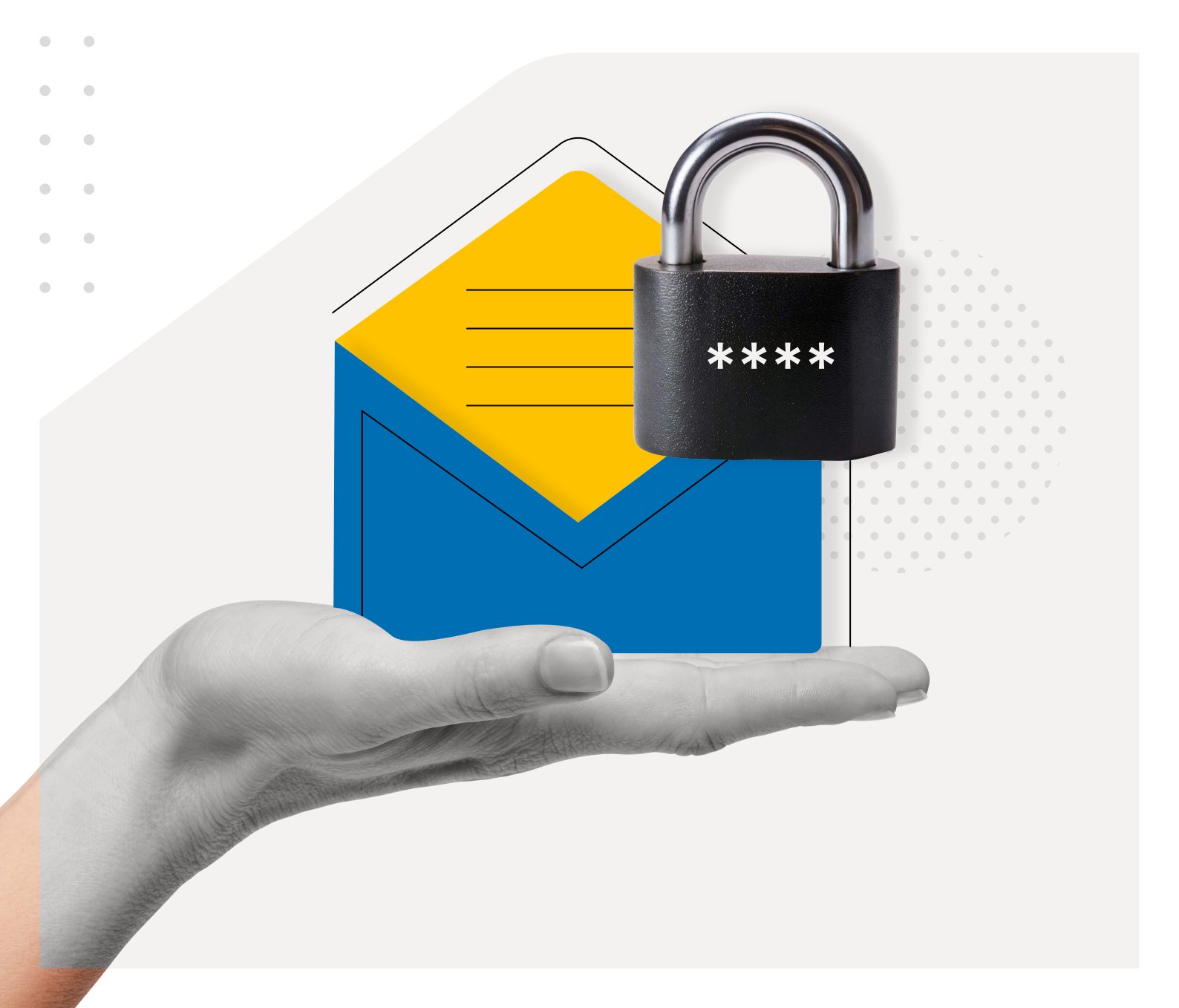

### **Table of Contents**

| How to secure Microsoft Outlook using MFA                                   | — 1  |
|-----------------------------------------------------------------------------|------|
| Process flow                                                                | — 1  |
| Prerequisites                                                               | _ 2  |
| Configuration Steps                                                         | - 2  |
| AD FS configuration for modern authentication                               | — 3  |
| Configuring the on-premises Exchange Server                                 | — 11 |
| Configuring the Outlook client on users' Windows machines                   | — 13 |
| Enabling modern authentication on Outlook                                   | — 14 |
| Adding the AD FS domain as a trusted domain                                 | — 14 |
| Configuring MFA for Outlook using ADSelfService Plus                        | — 16 |
| Prerequisite                                                                | — 16 |
| Set up ADSelfService Plus to authenticate Outlook users                     | — 17 |
| Configure the AD FS server to delegate authentication to ADSelfService Plus | — 19 |
| Step 1: Adding a new claims provider trust                                  | — 19 |
| Step 2: Adding claims rules                                                 | — 22 |
| Step 3: Executing Windows PowerShell commands                               | — 27 |
| Reference Documentation                                                     | — 31 |

### How to secure Microsoft Outlook using MFA

Modern authentication enables users to authenticate to Exchange using AD FS. When enabled, the Outlook client redirects users to AD FS, which authenticates their identity and generates access tokens that are subsequently validated by Exchange Server to grant users access to their mailboxes.

AD FS uses basic Active Directory authentication to verify users. This document details how to secure this authentication process by incorporating an extra layer of MFA from ManageEngine ADSelfService Plus.

### **Process flow**

Instead of AD FS using Active Directory to authenticate the user, you can configure AD FS to utilize ADSelfService Plus for user authentication. By doing so, you can leverage ADSelfService Plus' suite of modern MFA factors to enhance the overall security of the authentication process. This is achieved by configuring ADSelfService Plus as the identity provider (IdP) for AD FS.

#### This diagram illustrates the process:

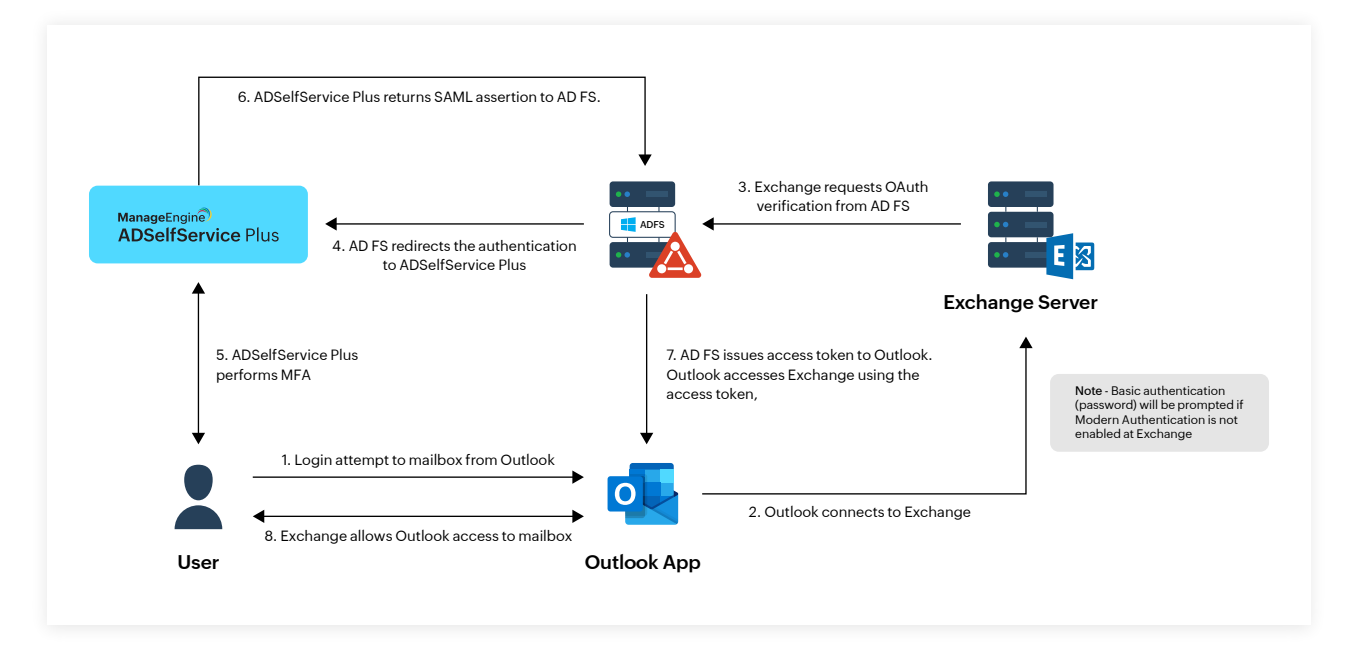

- 1. A user provides their email address to their Outlook client.
- 2. Outlook connects to Exchange Server.
- 3. Exchange Server requests modern (OAuth) authentication from AD FS.
- 4. AD FS now redirects the authentication request to ADSelfService Plus via SAML.
- 5. ADSelfService Plus performs the actual authentication by presenting the user with MFA.
- 6. Upon successful MFA, ADSelfService Plus returns a SAML assertion response to AD FS. After validating the SAML response from ADSelfService Plus, AD FS issues an access token to Outlook.
- 7. Outlook tries accessing Exchange Server with the access token from AD FS.
- 8. If the access token is valid, Exchange Server now allows Outlook access to the user's mailbox.

### **Prerequisites**

- Exchange Server 2019 CU13 or later (Exchange Server 2016 supported with 2019 CU13 as the front-end server)
- AD FS for Windows Server 2019 or later
- Outlook 2021 (version 2304 or later) from the Microsoft 365 suite on machines running Windows 11 22H2 or later (ensure that update KB5023706 for version 22H2 is installed).

#### Note:

- The latest version of Outlook for Windows (version 1.2024.605.100) in the Microsoft Store does not support on-premises Exchange Server. Microsoft might add on-premises Exchange Server support for these versions later.
- Modern authentication to an on-premises Exchange server for clients such as Outlook for Mac, Outlook for iOS and Android, and the Apple Mail app for iOS, is yet to be added by Microsoft.

Detailed prerequisites for setting up modern authentication for Exchange Server, AD FS, the Outlook client, and Windows can be viewed <u>here</u>.

### **Configuration Steps**

You will need to configure the following for modern authentication:

- <u>AD FS</u>
- On-premises Exchange Server
- The Outlook client on the user's Windows machine

Once these have been configured, you will need to configure

MFA for Outlook using ADSelfService Plus

#### AD FS configuration for modern authentication

1. Ensure that AD FS is functioning properly by accessing your metadata URL from a browser bar.

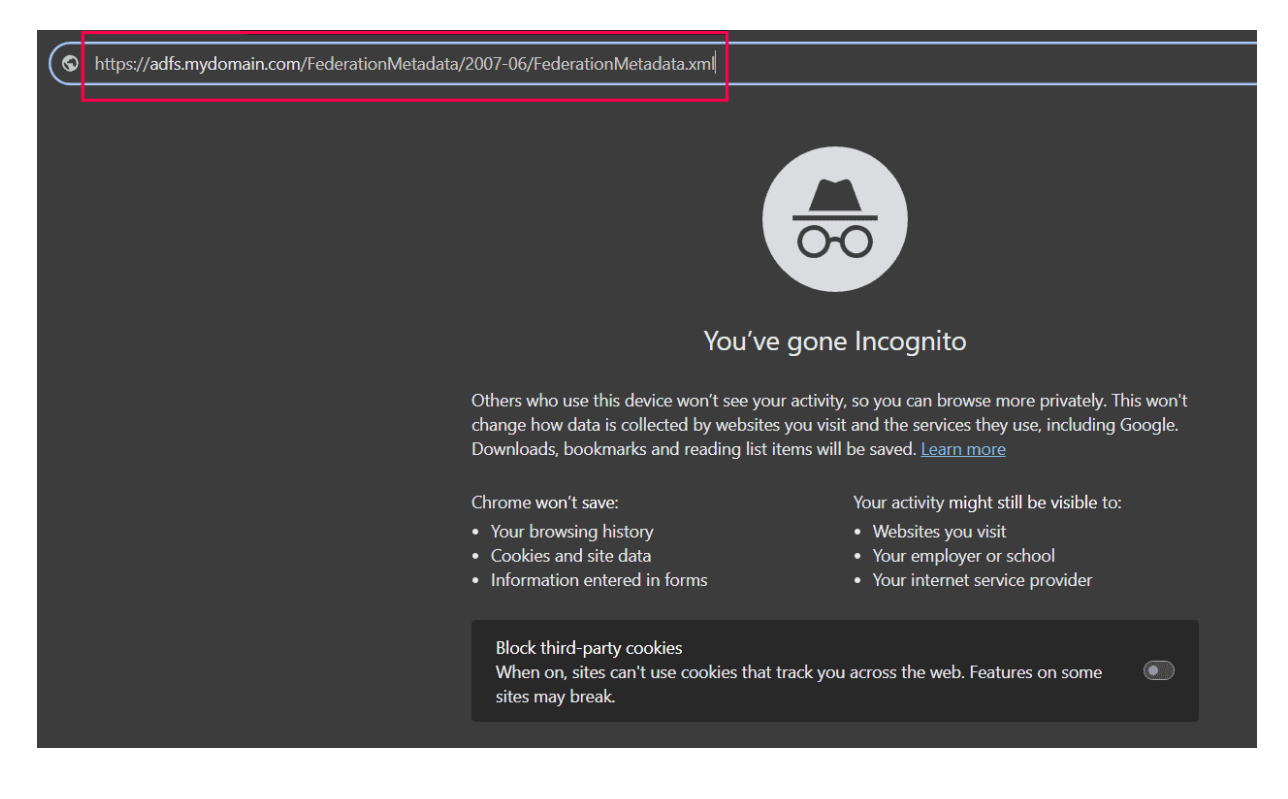

You can find the steps to access your metadata URL <u>here</u>. It should be in this format: <u>https://<ADFS\_Server\_FQDN>/federationmetadata/2007-06/federationmetadata.xml</u>. If AD FS is functioning properly, your federation metadata will be downloaded as an XML file.

 Open Server Manager on your Windows server and navigate to Tools > AD FS Management.
 In the AD FS console that opens, click on Edit Federation Service Properties to open the Federation Service Properties pop-up.

| Image: AD FS       Image: File     Action       View     Window       Help       Image: Action |                                                                                                    | - 0 ×<br> - @ x                    |
|------------------------------------------------------------------------------------------------|----------------------------------------------------------------------------------------------------|------------------------------------|
| AD FS                                                                                          | AD FS                                                                                                    | Actions                            |
| Service     Access Control Policies                                                            | 2 martine                                                                                                    | AD FS                              |
| Relying Party Trusts                                                                           | Overview                                                                                                    | Add Relying Party Trust            |
| Claims Provider Trusts                                                                         | Active Directory Federation Services provides single-sign-on (SSO) access for client computers.                                                                                    | Add Claims Provider Trust          |
| Application Groups                                                                             | Learn More About AD FS                                                                                                    | Add Attribute Store                |
|                                                                                                | What's new in AD FS?                                                                                                    | Add Application Group              |
|                                                                                                | AD FS Deployment Guide                                                                                                    | Edit Federation Service Properties |
|                                                                                                | AD FS Operations Guide                                                                                                    | Edit Published Claims              |
|                                                                                                | Integrate Azure Multi Factor Authentication with AD ES                                                                                                    | Revoke All Proxies                 |
|                                                                                                | Monitor AD InSistence using Azure Active Directory Connect Health                                                                                                    | View 🕨                             |
|                                                                                                | Learn More About Azure Active Directory                                                                                                    | New Window from Here               |
|                                                                                                | Azure Active Directory, a seperate online service, can provide simplified identity and access management, security reporting and single sign-on to cloud and on-premises web apps. | G Refresh                          |
|                                                                                                | What is Azure Active Directory?                                                                                                    | Help                               |
|                                                                                                | Extend your directory to Azure Active Directory                                                                                                    |                                    |
|                                                                                                | Identity and Access Management                                                                                                    |                                    |
|                                                                                                |                                                                                                    |                                    |
|                                                                                                |                                                                                                    |                                    |

3. Choose an appropriate **web SSO lifetime** to determine the number of minutes after which the user has to re-authenticate. Click **Apply** and then **OK** to close the pop-up.

|         | Organization Events                                                                                              |     |
|---------|----------------------------------------------------------------------------------------------------|-----|
| Feder   | ation Service display name:                                                                                      |     |
| SSP     | ADFS                                                                                                    |     |
| Exam    | ple: Fabrikam Federation Service                                                                                 |     |
| Feder   | ration Service name:                                                                                             |     |
| adfs.a  | adssp.com                                                                                                    |     |
| Exam    | ple: fs.fabrikam.com                                                                                             |     |
| Feder   | ration Service identifier:                                                                                       |     |
| http:/  | /adfs adsen com/adfs/senvices/tnust                                                                              |     |
| Evan    | ale: http://fa.fahil.am.com/adfa/consisce.fn.ut                                                                  |     |
| Exam    |                                                                                                    |     |
| Web     | SSO lifetime (minutes): 10 😴                                                                                     |     |
| □ Er    | nable delegation for service administration                                                                      |     |
| D       | elegate name:                                                                                                    |     |
| _       |                                                                                                    | Cda |
|         |                                                                                                    |     |
|         |                                                                                                    |     |
|         | ow Local System account for service administration                                                               |     |
|         | ow Local System account for service administration                                                               |     |
| AI<br>N | low Local System account for service administration<br>ow Local Administrators group for service administration  |     |
| AI      | low Local System account for service administration<br>ow Local Administrators group for service administration  |     |
| AI      | low Local System account for service administration                                                              |     |
| AI      | low Local System account for service administration<br>low Local Administrators group for service administration |     |

4. In the LHS pane, navigate to ADFS > Service > Device Registration. Verify that device registration is configured and device authentication is enabled. This step is recommended to reduce the number of authentication prompts for users and can help enforce Access Control Policies in AD FS.

| on View Window Help                            |                                                                                                    |                            |
|------------------------------------------------|----------------------------------------------------------------------------------------------------|----------------------------|
|                                                | Device Registration                                                                                                    | Actions                    |
| ibute Stores                                   | Device Designation Councilous                                                                                                    | Device Registration        |
| hentication Methods                            | Device Registration Overview                                                                                                    | Edit Access Control Policy |
| ificates                                       | Now users to register devices with Active Likectory.                                                                                                    | Properties                 |
| m Descriptions<br>ice Registration             | Satus                                                                                                    | View                       |
| points                                         | Device registration is configured and device authentication is enabled.                                                                                                    | New Window from Here       |
| pe Descriptions                                |                                                                                                    | @ Refresh                  |
| Control Policies                               | Disable device authentication                                                                                                    | 👔 Help                     |
| Party Trusts<br>Provider Trusts<br>tion Groups | Supported Account Formats Device registration is configured for the following user account formats. To allow additional account formats, see "Configuring Device Registration", someone@edutp.com |                            |
|                                                | Learn More Reming for Device Registration Configure Device Registration an E Fue                                                                                                    |                            |

- 5. Configure an application group for modern authentication in Outlook on Windows:
  - a. Right-click on Application Groups and click Add Application Group.

| 🧌 AD FS                        |                    |             | -                     | - 0 ×   |
|--------------------------------|--------------------|-------------|-----------------------|---------|
| 🗌 File Action View Window Help |                    |             |                       | - 8 ×   |
| 🗢 🔿 🙍 🖬                        |                    |             |                       |         |
| AD FS                          | Application Groups |             | Actions               |         |
| ✓ Service                      | Name               | Description | Application Groups    | <b></b> |
| Attribute Stores               | Outlook            |             | Add Application Group |         |
| Certificates                   |                    |             | View                  |         |
| Claim Descriptions             |                    |             | VIEW                  | ,       |
| Device Registration            |                    |             | New Window from Here  |         |
| Endpoints                      |                    |             | G Refresh             |         |
| Scope Descriptions             |                    |             | 🛛 Help                |         |
| Web Application Proxy          |                    |             |                       |         |
| Relying Party Trusts           |                    |             |                       |         |
| Claims Provider Trusts         |                    |             |                       |         |
| Application Grouns             |                    |             |                       |         |
| Add Application Group          | o                  |             |                       |         |
| View                           | >                  |             |                       |         |
| New Window from Her            | re                 |             |                       |         |
| Refresh                        |                    |             |                       |         |
| Help                           |                    |             |                       |         |
|                                |                    |             |                       |         |

b. The Add Application Group wizard will open. Under Template, select Native Application accessing a web API and type an appropriate name for the application, such as *Outlook*. Click Next.

| Madd Application Group W                                  | fizard X                                |
|-----------------------------------------------------------|-----------------------------------------|
| Welcome                                                   |                                         |
| Steps                                                     | Name:                                   |
| Welcome                                                   | Outlook                                 |
| <ul> <li>Native application</li> </ul>                    | Description:                            |
| Configure Web API                                         |                                         |
| <ul> <li>Apply Access Control Policy</li> </ul>           |                                         |
| <ul> <li>Configure Application<br/>Permissions</li> </ul> | Template:                               |
| Summary                                                   | Client-Server applications              |
| <ul> <li>Complete</li> </ul>                              | Native application accessing a web API  |
|                                                           | Server application accessing a web API  |
|                                                           | Web browser accessing a web application |
|                                                           | Standalone applications                 |
|                                                           | 2 Native application                    |
|                                                           | Server application                      |
|                                                           | See Web API                             |
|                                                           | More information                        |
|                                                           | < Previous Next > Cancel                |

- c. In the Native application section, add the following client identifier and Redirect URI and click Next:
- Client Identifier: d3590ed6-52b3-4102-aeff-aad2292ab01c
- Redirect URI (add both of these URIs):
  - urn:ietf:wg:oauth:2.0:oob
  - ms-appx-web://Microsoft.AAD.BrokerPlugin/d3590ed6-52b3-4102-aeff-aad2292ab01c

| 🍿 Add Application Group W                       | fizard                                                                        | ×      |
|-------------------------------------------------|-------------------------------------------------------------------------------|--------|
| Native application                              |                                                                               |        |
| Steps                                           | Name:                                                                         |        |
| Welcome                                         | Outlook - Native application                                                  |        |
| Native application                              | Client Identifier                                                             |        |
| Configure Web API                               | d2500cdC 52b2 /102 coff cod2202cb01c                                          |        |
| <ul> <li>Apply Access Control Policy</li> </ul> | 03550600520541024611480225280010                                              |        |
| <ul> <li>Configure Application</li> </ul>       | Redirect URI:                                                                 |        |
| Permissions                                     | Example: https://Contoso.com                                                  | Add    |
| Summary                                         | um.ietf.wg:oauth:2.0:oob                                                      | Remove |
| <ul> <li>Complete</li> </ul>                    | ms-appx-web://Microsoft.4AD.BrokerPlugin/d3590ed6-52b3-4102-aeft-aad2292ab01c |        |
|                                                 |                                                                               |        |
|                                                 | <b>D</b>                                                                      |        |
|                                                 | Description:                                                                  |        |
|                                                 |                                                                               |        |
|                                                 |                                                                               |        |
|                                                 |                                                                               |        |
|                                                 |                                                                               |        |
|                                                 |                                                                               |        |
|                                                 |                                                                               |        |
|                                                 |                                                                               |        |
|                                                 |                                                                               |        |
|                                                 |                                                                               |        |
|                                                 | < Previous Next >                                                             | Cancel |

d. In the **Configure Web API** section, add all the FQDNs used by your Exchange environment,

including auto-discover, load balancing, and server FQDNs. For example:

- https://autodiscover.mydomain.com/
- https://mail.mydomain.com/

| onfigure Web API                     |                                                                  |        |
|--------------------------------------|------------------------------------------------------------------|--------|
| teps                                 | Name:                                                            |        |
| Welcome                              | Outlook - Web API                                                |        |
| Native application                   | dentifier:                                                       |        |
| Configure Web API                    |                                                                  | Add    |
| Apply Access Control Policy          |                                                                  | 700    |
| Configure Application<br>Permissions | https://autodiscover.mydomain.com/<br>https://mail.mydomain.com/ | Remove |
| Summary                              |                                                                  |        |
| Complete                             |                                                                  |        |
|                                      | Description:                                                     |        |
|                                      |                                                                  |        |
|                                      |                                                                  |        |
|                                      |                                                                  |        |
|                                      |                                                                  |        |
|                                      |                                                                  |        |
|                                      |                                                                  |        |
|                                      |                                                                  |        |
|                                      |                                                                  |        |
|                                      |                                                                  |        |
|                                      |                                                                  |        |
|                                      |                                                                  |        |

#### Note:

Include all the client-facing URLs for the setup to work properly. Ensure that the URLs start with **https://** and contain a trailing forward slash (/).

e. In the **Apply Access Control Policy** section, select **Permit everyone**. You can change this later if needed. **Leave the checkbox** at the bottom of the page unchecked. Click **Next.** 

| teps                                                 | Choose an access control policy:                                                                                                    |                                                                                                    |
|------------------------------------------------------|----------------------------------------------------------------------------------------------------|----------------------------------------------------------------------------------------------------|
| Welcome                                              | Name                                                                                                    | Description                                                                                                    |
| Native application                                   | Pomit oververe                                                                                                    | Grant appears to even app                                                                                                    |
| Configure Web API                                    | Permit everyone and require MFA                                                                                                    | Grant access to everyone and remain MEAf                                                                                                  |
| Apply Access Control Policy<br>Configure Application | Permit everyone and require MFA for specific group<br>Permit everyone and require MFA from extranet access<br>Permit everyone and require MFA from unauthenticated | Grant access to everyone and require MFA f<br>Grant access to the intranet users and requir<br>Grant access to everyone and require MFA f |
| Permissions                                          | Permit everyone and require MFA, allow automatic devi                                                                                                    | Grant access to everyone and require MFA f                                                                                                |
| Summary                                              | Permit everyone for intranet access                                                                                                    | Grant access to the intranet users.                                                                                                    |
|                                                      | Policy Permit everyone                                                                                                    |                                                                                                    |
|                                                      |                                                                                                    |                                                                                                    |
|                                                      |                                                                                                    |                                                                                                    |
|                                                      |                                                                                                    |                                                                                                    |

f. In the **Configure Application Permissions** section, choose **Native application**. Under Permitted scopes, select **user\_impersonation** in addition to **openid**, which is selected by default.

| Steps                                                                                                  | Configure permission        | s to enable client applications to access this Web API |     |        |
|----------------------------------------------------------------------------------------------------|-----------------------------|--------------------------------------------------------|-----|--------|
| Welcome                                                                                                | Client application (cal     | ller):                                                 |     |        |
| <ul> <li>Native application</li> <li>Configure Web API</li> <li>Apply Access Control Policy</li> </ul> | Name<br>Outlook - Native ap | Description                                            |     |        |
| Configure Application<br>Permissions                                                                   |                             |                                                        |     |        |
| Summary<br>Complete                                                                                    |                             |                                                        |     |        |
|                                                                                                    |                             |                                                        | Add | Remove |
|                                                                                                    | Permitted scopes:           |                                                        |     |        |

- g. Click **Next** and complete the setup to create the application group.
- 6. Add Issuance Transform Rules to the newly created application group:
  - a. Right-click on the Outlook application group and select **Properties.**

| Image: Window Help       Image: Help       Image: Help <th></th> <th></th> <th>- 0 ×<br/>- 0 ×</th> |                    |             | - 0 ×<br>- 0 ×        |
|----------------------------------------------------------------------------------------------------|--------------------|-------------|-----------------------|
| ad FS                                                                                                    | Application Groups |             | Actions               |
| Service     Attribute Starser                                                                                                    | Name 👻             | Description | Application Groups    |
| Authorite stores                                                                                                    | Outlook            |             | Add Application Group |
| Certificates                                                                                                    |                    | Properties  | View 🕨                |
| Claim Descriptions                                                                                                    |                    | Delete      | New Window from Here  |
| Endpoints                                                                                                    |                    | Help        | C Refresh             |
| Scope Descriptions                                                                                                    |                    |             | 👔 Help                |
| Access Control Policies                                                                                                    |                    |             | Outlook 🔺             |
| Relying Party Trusts                                                                                                    |                    |             | Properties            |
| Application Groups                                                                                                    |                    |             | 🗙 Delete              |
|                                                                                                    |                    |             | 👔 Help                |
|                                                                                                    |                    |             |                       |

b. Click Edit under Web API settings.

| Outlook Properties           |             |
|------------------------------|-------------|
| Name:                        |             |
| Outlook                      |             |
| Description:                 |             |
|                              |             |
|                              |             |
|                              |             |
| Applications:                | ,           |
| Name                         | Description |
| Native application           |             |
| Outlook - Native application |             |
| Web API                      |             |
| Outlook - Web API            |             |
|                              |             |
|                              |             |
|                              |             |
|                              |             |
|                              |             |
| Add application              | Edit Remove |
|                              |             |
|                              |             |

c. Under Issuance Transform Rules, click Add Rule.

| outiook     |           | linopenies               |                                   | 1                 |    |
|-------------|-----------|--------------------------|-----------------------------------|-------------------|----|
| Identifiers | Notes     | Access control policy    | Issuance Transform Rules          | Client Permissior | ns |
| The follo   | wing trar | nsform rules specify the | claims that will be sent to the r | elying party.     |    |
| Order       | Rule Na   | ame                      | Issued Claims                     |                   |    |
|             |           |                          |                                   |                   |    |
|             |           |                          |                                   |                   |    |
|             |           |                          |                                   |                   |    |
|             |           |                          |                                   |                   |    |
|             |           |                          |                                   |                   |    |
|             |           |                          |                                   |                   | ~  |
|             |           |                          |                                   |                   |    |
|             |           |                          |                                   |                   |    |
|             |           |                          |                                   |                   |    |
|             |           |                          |                                   |                   |    |
| Add R       | ule       | Edit Rule Ren            | nove Rule                         |                   |    |
|             |           |                          | 01/                               |                   |    |

d. In the **Choose Rule Type** section, select **Send Claims Using a Custom Rule** from the *Claim rule template* drop-down.

| Steps                                    | Select the template for the claim rule that you want to create from the following list. The description provides                                                                                                    |
|------------------------------------------|----------------------------------------------------------------------------------------------------|
| Choose Rule Type                         | details about each claim rule template.                                                                                                    |
| <ul> <li>Configure Claim Rule</li> </ul> | Claim rule template: Send Claims Using a Custom Rule Send Claims Using a Custom Rule Send Group Membership as a Claim Transform an Incoming Claim Pass-Through or Fitter on Incoming Claim Pass Through or Fitter on Incoming Claim Send Claims Using a Custom Rule  • Sending claims from a SQL attribute store using a custom LDAP filter • Sending claims from a LDAP attribute store using a custom LDAP filter • Sending claims from a custom attribute store • Sending claims only when 2 or more incoming claim are present • Sending claims only when an incoming claim value matches a complex pattern • Sending claims with complex changes to an incoming claim value • Creating claims for use only in later rules |
|                                          |                                                                                                    |

e. Click Next to proceed to the Configure Claim Rule section using the information in the table below.

| Claim Rule Name        | Custom Rule                                                                                               |
|------------------------|----------------------------------------------------------------------------------------------------|
| ActiveDirectoryUserSID | c:[Type == "http://schemas.microsoft.com/ws/2008/06/<br>identity/claims/primarysid"] => issue(claim = c); |
| ActiveDirectoryUPN     | c:[Type == "http://schemas.xmlsoap.org/ws/2005/05/<br>identity/claims/upn"] => issue(claim = c);          |
| AppIDACR               | => issue(Type = "appidacr", Value = "2");                                                                 |
| SCP                    | => issue(Type = "http://schemas.microsoft.com/identity/<br>claims/scope", Value ="user_impersonation");   |

You will need to configure each claim rule individually, as shown in the screenshot below. Click **Finish** to add each claim rule.

| 🏟 Add Transform Claim                          | Rule Wizard                                                                                                    |
|------------------------------------------------|----------------------------------------------------------------------------------------------------|
| Configure Rule                                 |                                                                                                    |
| Steps Configure Rule Type Configure Claim Rule | You can configure a custom claim rule, such as a rule that requires multiple incoming claims or that extracts claims from a SQL attribute store. To configure a custom rule, type one or more optional conditions and an issuance statement using the AD FS claim rule language. Claim rule name: ActiveDirectoryUserSID Rule template: Send Claims Using a Custom Rule Custom rule: C: [Type == "http://schemas.microsoft.com/ws/2008/06/identity/claims/primarysid"] > issue (claim = c); |
|                                                |                                                                                                    |

After adding the rules, the **Issuance Transform Rules** tab should look similar to the following screenshot:

| lentifiers | Notes     | Access control policy   | Issuance T     | ransform Rules                                             | Client Perm    | issions  |
|------------|-----------|-------------------------|----------------|------------------------------------------------------------|----------------|----------|
| The follo  | wing tran | sform rules specify the | claims that wi | I be sent to the                                           | relying party. |          |
| Order      | Rule Na   | ame                     |                | Issued Claims                                              |                |          |
| 1          | ActiveD   | lirectoryUserSID        |                | <see claim="" rule<="" td=""><td>e&gt;</td><td></td></see> | e>             |          |
| 2          | ActiveD   | lirectoryUPN            |                | <see claim="" rule<="" td=""><td>e&gt;</td><td></td></see> | e>             |          |
| 3          | AppIDA    | CR                      |                | <see claim="" rul<="" td=""><td>e&gt;</td><td></td></see>  | e>             |          |
| 4          | SCP       |                         |                | <see claim="" rul<="" td=""><td>e&gt;</td><td></td></see>  | e>             |          |
|            |           |                         |                |                                                            |                |          |
|            |           |                         |                |                                                            |                |          |
|            |           |                         |                |                                                            |                |          |
|            |           |                         |                |                                                            |                | 4        |
|            |           |                         |                |                                                            |                | ᠿ        |
|            |           |                         |                |                                                            |                |          |
|            |           |                         |                |                                                            |                |          |
|            |           |                         |                |                                                            |                |          |
|            |           |                         |                |                                                            |                | •        |
|            |           |                         |                |                                                            |                | <b>☆</b> |
|            |           |                         |                |                                                            |                | <b>↑</b> |
|            |           |                         |                |                                                            |                | •        |
|            |           |                         |                |                                                            |                |          |
|            |           |                         |                |                                                            |                |          |
|            |           |                         |                |                                                            |                | \$<br>\$ |
| Add F      | Rule      | Edit Rule Ren           | nove Rule      |                                                            |                | •        |

f. Click **Apply** and then **OK** to save your configuration. AD FS has now been configured for modern authentication.

#### **Configuring the on-premises Exchange Server**

By default, the on-premises Exchange server utilizes basic authentication. To enable MFA instead of basic authentication, we must configure the on-premises Exchange server to employ modern authentication (OAuth) via AD FS, for users accessing Exchange through Outlook.

#### This involves four steps:

- 1. Verifying that the virtual directories on your Exchange server are configured to use OAuth.
- 2. Registering your AD FS server as the authentication server.
- 3. <u>Setting the AD FS server as the default authorization endpoint.</u>
- 4. Enabling modern authentication at the organizational level.

You will need to use the Exchange Management Shell on your Exchange server to configure these settings. You can find information on using the Exchange Management Shell <u>here</u>.

#### 1. Verify that the virtual directories in your Exchange server are configured to use OAuth.

On your Exchange server, open the Exchange Management Shell and run the following commands:

Get-MapiVirtualDirectory -Server <ExchangeServerName> | Format-List \*auth\* Get-WebServicesVirtualDirectory -Server <ExchangeServerName> | Format-List \*auth\* Get-OabVirtualDirectory -Server <ExchangeServerName> | Format-List \*auth\* Get-AutodiscoverVirtualDirectory -Server <ExchangeServerName> | Format-List \*auth\*

Note: Replace < ExchangeServerName> with your the name of your Exchange server.

Each command retrieves the authentication settings for the specified virtual directory type on the given Exchange server. Verify that **OAuth** is an authentication method for each virtual directory type.

| I Machine:                       |                                                                                                    |
|----------------------------------|----------------------------------------------------------------------------------------------------|
| [PS] C:\>Get-MapiVirtualDirect   | cory -Server                                                                                                    |
|                                  |                                                                                                    |
|                                  |                                                                                                    |
| IISAuthenticationMethods         | : {OAuth, Negotiate}                                                                                                    |
| InternalAuthenticationMethods    | : {OAuth, Negotiate}                                                                                                    |
| ExternalAuthenticationMethods    | : {OAuth, Negotiate}                                                                                                    |
|                                  |                                                                                                    |
|                                  |                                                                                                    |
|                                  | Johnstein Course - to to I Course Link South®                                                                                                    |
| [PS] C:\>Get-webServicesvirtua   | IDIrectory -Server                                                                                                    |
|                                  |                                                                                                    |
| CentificateAuthentication        |                                                                                                    |
| InternalAuthenticationMethods    | ·{Ntlm_WindowsIntegrated_WSSecurity_ΩΔuth}                                                                                                    |
| ExternalAuthenticationMethods    | : {Nt]m, WindowsIntegrated, WSSecurity, OAuth}                                                                                                    |
| LiveIdNegotiateAuthentication    | :                                                                                                    |
| WSSecurityAuthentication         | : True                                                                                                    |
| LiveIdBasicAuthentication        | : False                                                                                                    |
| BasicAuthentication              | : False                                                                                                    |
| DigestAuthentication             | : False                                                                                                    |
| WindowsAuthentication            | : True                                                                                                    |
| OAuthAuthentication              | : True                                                                                                    |
| AdfsAuthentication               | : False                                                                                                    |
|                                  |                                                                                                    |
|                                  |                                                                                                    |
|                                  | Land Converting to the south state of the south state of the south sta |
| [PS] C:\>Get-OabvirtualDirecto   | pry -Server Format-List *auth*                                                                                                    |
|                                  |                                                                                                    |
| BasicAuthentication              | : False                                                                                                    |
| WindowsAuthentication            | : True                                                                                                    |
| OAuthAuthentication              | : True                                                                                                    |
| InternalAuthenticationMethods    | : {WindowsIntegrated, OAuth}                                                                                                    |
| ExternalAuthenticationMethods    | : {WindowsIntegrated, OAuth}                                                                                                    |
|                                  |                                                                                                    |
|                                  |                                                                                                    |
|                                  |                                                                                                    |
| [PS] C:\>Get-AutodiscoverVirtu   | alDirectory -Server                                                                                                    |
|                                  |                                                                                                    |
| Tatana 1 Authoritication Matheda | (Design Mtlm, MindeusTatespation, MCCosumity, DAuth)                                                                                                    |
| InternalAuthenticationMethods    | : {Basic, Ntim, WindowsIntegrated, WSSecurity, OAuth}                                                                                                    |
| LiveIdNegetisteAuthentication    | : {basic, wiim, windowsintegrated, wssecurity, OAuth}                                                                                                    |
| WSSecurityAuthentication         |                                                                                                    |
| LiveIdBasicAuthentication        | : False                                                                                                    |
| BasicAuthentication              | : True                                                                                                    |
| DigestAuthentication             | : False                                                                                                    |
| WindowsAuthentication            | : True                                                                                                    |
| OAuthAuthentication              | : True                                                                                                    |
| AdfsAuthentication               | : False                                                                                                    |
|                                  |                                                                                                    |
|                                  |                                                                                                    |

#### 2. Register your AD FS server as the authentication server

Machines

Windows\system32>N

Exchange accepts OAuth tokens only from authentication servers (AD FS servers). Register your AD FS server as the authentication server for Exchange using the following command:

New-AuthServer -Type ADFS -Name <MyADFSServer> -AuthMetadataUrl https://<adfs server FQDN>/FederationMetadata/2007-06/FederationMetadata.xml

**Note:** Replace *<MyADFSServer>* and *<ADFS* server FQDN> with the name of your AD FS server (this will serve as an identifier for Exchange Server) and the FDQN of your AD FS server, respectively.

adata.xml\_

#### 3. Set your AD FS server as the default authorization endpoint

When an Outlook client requests modern authentication from Exchange, Exchange responds with the authorization URL of the DefaultAuthorizationEndpoint. Set the AD FS server you created as the DefaultAuthorizationEndpoint:

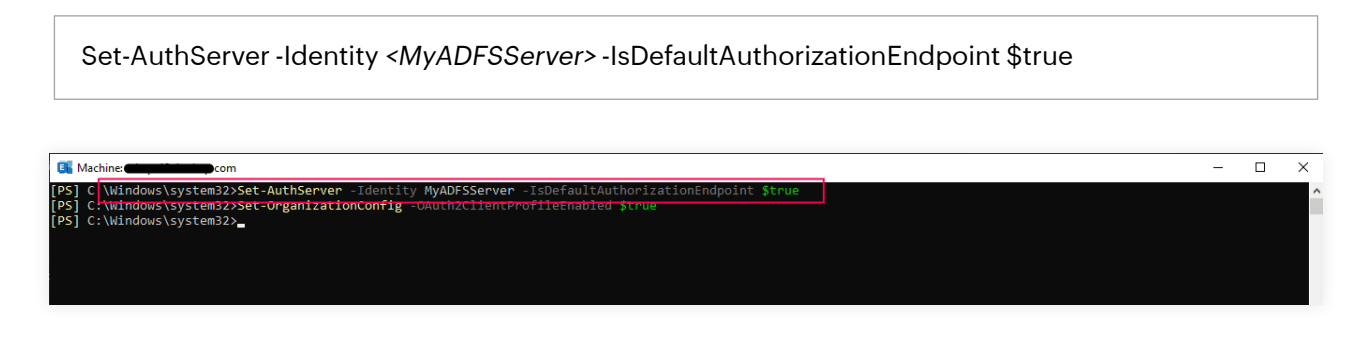

#### 4. Enable modern authentication at the organizational level

Finally, enable modern authentication for your organization with the following command:

Set-OrganizationConfig -OAuth2ClientProfileEnabled \$true

Machine
 Machine
 PS
 C:\Windows\system32>Set-AuthServer -Identity MyADESServer -IsDefaultAuthorizationEndpoint \$true
 [PS] C:\Windows\system32>
 [PS] C:\Windows\system32>

After completing the steps above, users logging into the on-premises Exchange server from their Outlook mail client on Windows will be prompted with modern authentication via AD FS.

#### Configuring the Outlook client on users' Windows machines

By default, Outlook for Windows and the Outlook app in the Microsoft 365 suite use the Windows Credential Prompt for authentication. Since modern authentication via AD FS is disabled for Outlook by default, we need to enable modern authentication and delegate authentication to AD FS. To do this, we will:

- Enable modern authentication via AD FS for Outlook
- Add AD FS as a trusted domain

#### **Enabling modern authentication on Outlook**

By enabling modern authentication on Outlook, we will enable authentication via a browser instead of the default Windows Credential Prompt. This step involves modifying the registry on client machines.

1. To enable modern authentication via AD FS for Outlook on Windows, add the following **REG\_DWORD** hex value to **HKCU\SOFTWARE\Microsoft\Office\16.0\Common\Identity\** 

| Name                           | Value |
|--------------------------------|-------|
| EnableExchangeOnPremModernAuth | 1     |

| 📑 Regist  | try Editor                            |                                                                                                    |                                     |           | -             | D | × |
|-----------|---------------------------------------|----------------------------------------------------------------------------------------------------|-------------------------------------|-----------|---------------|---|---|
| File Edit | View                                  | Favorites Help                                                                                                    |                                     |           |               |   |   |
| Computer  | \HKEY_C                               | URRENT_USER\Software\Microsoft\0                                                                                                    | Office\16.0\Common\Identity         |           |               |   |   |
|           | · · · · · · · · · · · · · · · · · · · | Charting<br>ClientTelemetry<br>CloudPolicy<br>ContactCard<br>CustomUIValidationCache<br>DocumentActivityCapabilities<br>Draw                                          | Name                                | Туре      | Data          |   |   |
|           |                                       | DrawAlerts<br>DRM<br>Experiment<br>ExperimentConfigs<br>ExperimentEcs<br>FavoritePens<br>FileIO<br>FikedFormat<br>Fluid<br>Fonts<br>General<br>Graphics<br>HelpViewer | 2000 EnableExchangeOnPremModernAuth | REG_DWORD | 0x0000001 (1) |   |   |
|           |                                       | Identity DocToldMapping DocToldMapping Identities OneAuthConfigCache Profiles ServiceAuthInfoCache SPOConkieCache                                                     |                                     |           |               | _ |   |

#### Adding the AD FS domain as a trusted domain

By adding AD FS as a trusted domain, we enable Outlook to delegate modern authentication to AD FS. This is disabled by default; please follow the steps below to enable it:

- Open the Windows Registry Editor on the end-user machine. Navigate to HKEY\_LOCAL\_MACHINE\ SOFTWARE\Policies\Microsoft\. Create a folder called AAD and under it, a subfolder called AuthTrustedDomains.
- 2. Right-click **AuthTrustedDomains** and click on **New > Key**. A subfolder named *New Key #1* will be created.

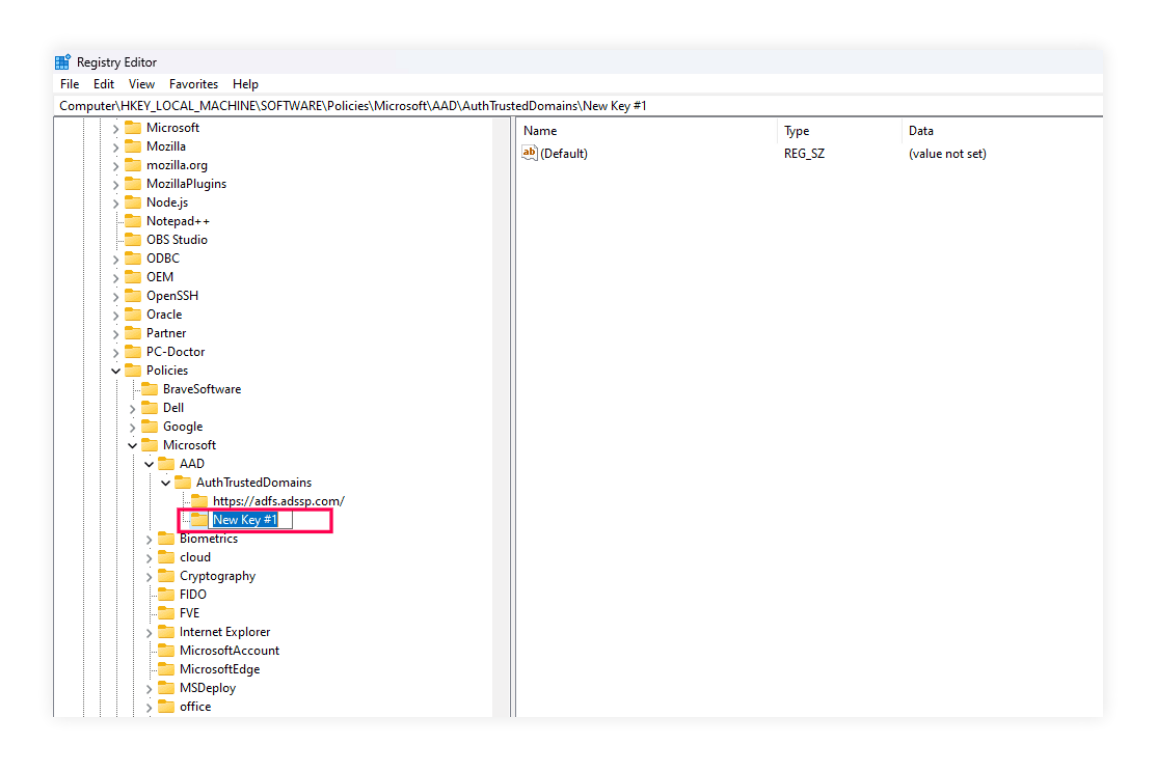

- 3. Rename *New Key #1* as your AD FS domain URL. Create another key and rename it to your AD FS domain URL, and append a forward-slash (/) to it.
  - i.e., these changes must be in the following format:

i. HKEY\_LOCAL\_MACHINE\SOFTWARE\Policies\Microsoft\AAD\AuthTrustedDomains\

- <ADFS domain URL>
- ii. HKEY\_LOCAL\_MACHINE\SOFTWARE\Policies\Microsoft\AAD\AuthTrustedDomains\
  - <ADFS domain URL>/

Replace <ADFS domain URL> with your AD FS domain URL.

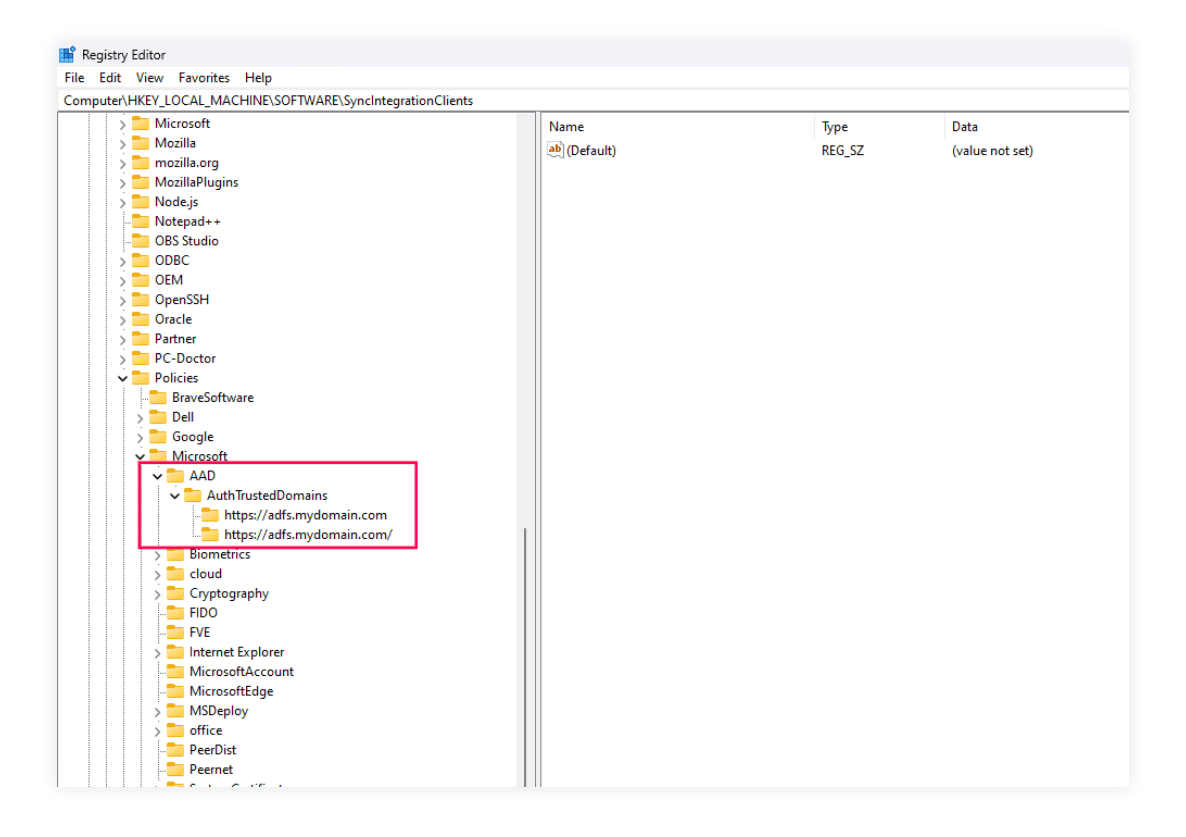

**Note:** For ease of deployment, these registry changes can be configured on end-user machines using a Group Policy.

### **Configuring MFA for Outlook using ADSelfService Plus**

Now, you should configure AD FS to delegate user authentication to ADSelfService Plus, thus integrating an additional layer of MFA.

- Set up ADSelfService Plus to authenticate Outlook users
- <u>Configure the AD FS server to delegate authentication to ADSelfService Plus</u>

#### Prerequisite

Download and save the AD FS server federation metadata by using the following URL in a browser:

https://<adfs\_fqdn>/FederationMetadata/2007-06/FederationMetadata.xml

**Note:** Replace <ADFS server FQDN> with the FDQN of your AD FS server.

| ۲ | https:// <b>adfs.mydomain.com</b> /FederationMetadata/20 | 07-06/FederationMetadata.xml                                                                                         |                                                                                                    |  |
|---|----------------------------------------------------------|----------------------------------------------------------------------------------------------------|----------------------------------------------------------------------------------------------------|--|
|   | O<br>d<br>D                                              | You<br>thers who use this device won't set<br>hange how data is collected by wet<br>lownloads, bookmarks and reading | <b>Ve gone Incognito</b><br>e your activity, so you can browse more privately. This won't<br>posites you visit and the services they use, including Google.<br>list items will be saved. <u>Learn more</u> |  |
|   | ci<br>•<br>•                                             | hrome won't save:<br>Your browsing histony<br>Cookies and site data<br>Information entered in forms                  | Your activity might still be visible to:<br>• Websites you visit<br>• Your employer or school<br>• Your internet service provider                                                                          |  |
|   |                                                          | Block third-party cookies<br>When on, sites can't use cookies<br>sites may break.                                    | that track you across the web. Features on some 🛛 💽                                                                                                    |  |

#### Set up ADSelfService Plus to authenticate Outlook users

- 1. Log in to ADSelfService Plus as an administrator.
- 2. Now, navigate to Configuration > Self-Service > Password Sync/Single Sign On > Add Application > Custom Application.
- 3. Enter the Application Name, Description, and Domain Name in the respective fields.
- 4. Choose the policy containing the users you wish to provide SSO access to AD FS from the **Assign Policies** drop-down.
- 5. Select the checkbox Enable SSO using SAML.
- 6. Set Support SSO flow to SP initiated.
- 7. In the Upload Metadata field, upload the file downloaded previously in the prerequisite step.
- 8. Under **Provider Settings**, enter the following information:
  - a. Select **RSA-SHA256** from the **RSA SHA Algorithm** drop-down.
  - b. Set the SAML Response value to Signed.
  - c. Select the option **Exclusive Canonicalization** from the **Canonicalization Method** drop-down.
  - d. Click Advanced in the top-left corner.

| Search                                 | Q  | Create Custom Application ⑦ |                                                             | C Back     |
|----------------------------------------|----|-----------------------------|-------------------------------------------------------------|------------|
| All Applications (125)                 | ×  | * Application 1             | ame ADFS Description                                        | dP Details |
| All                                    |    | * Domain P                  | ame demo.com                                                |            |
| Productivity                           | 48 | * Assign Bo                 | All Policies Selected                                       |            |
| IT Management                          | 31 | Assign Po                   |                                                             |            |
| Customer Support                       | 5  | Small                       | Icon Browse Logo Browse                                     |            |
| CRM                                    | 7  |                             | Program Lines Press                                         |            |
| Analytical Tools                       | 6  | Large                       | JPG, JPEG, GIF or PNG; Max Dimension: 125 x 40, Size 250KB. |            |
| Education<br>Site Management           | 8  | SAML OAuth/OpenID Connec    |                                                             |            |
| Messaging Apps                         | 6  |                             |                                                             |            |
| HR Management                          | 7  | Enable SSO Using SAML       |                                                             |            |
|                                        |    | Support SSO Flow            | SP Initiated v                                              |            |
| <ul> <li>Custom Application</li> </ul> | ,  | * Upload Metadata           | FederationMetadata.xml Browse                               |            |
|                                        |    |                             | OR                                                          |            |
|                                        |    | * SAML Redirect URL         | https://selfservice.com/adfs/ls/                            |            |
|                                        |    | ACS URL                     | https://selfservice.com/adfs/ls/                            |            |
|                                        |    |                             |                                                             |            |
|                                        |    |                             | Provider Settings -                                         |            |
|                                        |    | RSA SHA Algorithm           | RSA-SHA236 V 🕐                                              |            |
|                                        |    | SAML Response               | SIGNED 🗸 🕐                                                  |            |
|                                        |    | Canonicalization Method     | Exclusive Canonicalization 🗸 🕐                              |            |
|                                        |    |                             |                                                             |            |
|                                        |    |                             | Create Custom Application Cancel                            |            |
|                                        |    |                             |                                                             |            |

- 9. Under the SAML Assertion Attributes Configuration section, create an attribute and enter the following values:
  - a. Enter an attribute name as "http://schemas.xmlsoap.org/ws/2005/05/identity/claims/upn" and choose **userPrincipalName** for the **Value** drop-down.
  - b. Add another attribute name as "http://schemas.microsoft.com/ws/2008/06/identity/claims/ primarysid" and choose **objectSid** from the **Value** drop-down.

Note: You will need to create a custom attribute called **objectSid** to do this:

- Navigate to Configuration > Self-Service > Directory Self-Service.
   Click on Manage Custom Attributes at the top-right corner and create a custom attribute called objectSid.
- Link it to the *objectSid* AD attribute by entering *objectSid* in the LDAP field. Choose **Unicode String** as the datatype. Click **Add**.

| Display Name | objectSid      | ? |  |
|--------------|----------------|---|--|
| LDAP Name    | objectSid      | ? |  |
| Data Type    | Unicode String | • |  |
|              |                |   |  |
|              | Update Cancel  |   |  |

c. Add yet another attribute name as "http://schemas.microsoft.com/ws/2008/06/identity/claims/ windowsaccountname" and choose **sAMAccountName** from the **Value** drop-down.

| -                                                                 |                                                                                                    |                                                                                                    |     |     | ( |
|-------------------------------------------------------------------|----------------------------------------------------------------------------------------------------|----------------------------------------------------------------------------------------------------|-----|-----|---|
| AML Assertion Attributes                                          | s Configuration                                                                                                    |                                                                                                    |     |     | ( |
| Assertion Attribute                                               | Attributes Value                                                                                                    |                                                                                                    |     |     |   |
|                                                                   | http://schemas.xmlsoap.org/ws/                                                                                                    | userPrincipalName                                                                                                  | ~   | + 🗙 |   |
|                                                                   | http://schemas.microsoft.com/w                                                                                                    | objectSid                                                                                                    | ~   | + × |   |
|                                                                   | http://schemas.microsoft.com/w                                                                                                    | sAMAccountName                                                                                                    | ~   | + 🗙 |   |
|                                                                   |                                                                                                    |                                                                                                    |     |     |   |
| Note • When a SAM<br>the user is a<br>Use the abo<br>provider, to | AL assertion is sent to the service prov<br>authenticated.<br>ve setting to add certain attributes, th<br>the SAML assertion, that will override | ider, the identity provider asserts th<br>at are required by the service<br>the default attributes (first name, la | ast |     |   |

Click Save to go back to the Create Custom Application page.

10. Click **IdP details** at the top-right corner and select **Download IdP Metadata**, which will download the metadata file required for later.

| dP Details                                                                                  |
|---------------------------------------------------------------------------------------------|
| SSO (SAML)                                                                                  |
| A Please configure the application with IdP details given below to complete the setup. Help |
| Entity ID https://adselfserviceplus.com/iamapps/ssologin/custom_saml_a                      |
| Login URL https://adselfserviceplus.com/iamapps/ssologin/custom_saml_a                      |
| Logout URL https://adselfserviceplus.com/iamapps/ssologout/custom_saml_                     |
| SHA1 FingerPrint b9:42:5f:5d:df:8b:05:31:a3:7a:90:9d:dd:65:f0:c6:92:23:27:c                 |
| Download X.509 Certificate     Download IdP Metadata                                        |
| Close                                                                                       |

# Configure the AD FS server to delegate authentication to ADSelfService Plus

Configuring the AD FS server to delegate authentication to ADSelfService Plus involves the following steps:

- Adding a new claims provider trust
- Adding claim rules
- <u>Executing Windows PowerShell commands</u>
- Enabling MFA for cloud apps in ADSelfService Plus

#### Step 1: Adding a new claims provider trust

Open Server Manager on your Windows server and navigate to Tools > AD FS Management.
 In the AD FS console that opens, navigate to AD FS > Claims Provider Trusts.

| 🎕 AD FS<br>🎕 File Action View Window Help                                                                                                    |                                                             |                       | - 0 ×                                                                                                    |
|----------------------------------------------------------------------------------------------------|-------------------------------------------------------------|-----------------------|----------------------------------------------------------------------------------------------------|
| A PS     Constraint of the service     Access Control Policies     Access Control Policies     Access Control Policies     Cham Provider Trusts     Application Groups | Claims Provider Trusts Doplay Name Active Dectory ADSSP IdP | Enabled<br>Yes<br>Yes | Actions Claims Provider Trusts Add Claims Provider Trust View New Window from Here Refresh                     |
|                                                                                                    |                                                             |                       | Help     Active Directory     Update from Federation Metadata Edit Claim Rules Disable     Properties     Help |

2. Click Add Claims Provider Trust in the Actions pane. This will open the Add Claims Provider

Trust Wizard. Click Start.

| Image: AD FS           Image: File         Action         View         Window         Help           Image: File         Action         View         Window         Help                                                                    |                                                                                                    |                                    | - 0 ×                                                                                                    |
|----------------------------------------------------------------------------------------------------|----------------------------------------------------------------------------------------------------|------------------------------------|----------------------------------------------------------------------------------------------------|
| <ul> <li>File Action View Window Help</li> <li>File Action View Window Help</li> <li>File Action Policies</li> <li>Service Duplay Name</li> <li>Relying Party Trutts</li> <li>Claims Provider Trutts</li> <li>Application Groups</li> </ul> | Trusts ory Add Claims Provider In Welcome Seps • Welcome • Select Data Source • Reedy to Add Trust • Prish | Enabled<br>Yes<br>Yes<br>at Wicard | Actions       Claims Provider Trust.       Add Claims Provider Trust       View       New Window from Here       Refeah       Help       Active Directory       Active Directory       Disable       Properties       B       Help |
|                                                                                                    |                                                                                                    |                                    |                                                                                                    |

 In the Select Data Source section, choose Import data about the claims provider from a file and upload the metadata file downloaded in <u>Step 11</u> of the ADSelfService Plus configuration steps. Click Next.

| TT 2 FT          |                                        |                                                                                                    |                                 |
|------------------|----------------------------------------|----------------------------------------------------------------------------------------------------|---------------------------------|
| C                | laims Provider Trusts                  |                                                                                                    | Actions                         |
| Control Policies | Display Name                           | Enabled                                                                                                    | Claims Provider Trusts          |
| g Party Trusts   | Active Directory                       | Yes                                                                                                    | Add Claims Provider Trust       |
| Provider Trusts  | ADSSP IdP                              | Yes                                                                                                    | View                            |
| ation Groups     |                                        |                                                                                                    | New Window from Here            |
|                  |                                        |                                                                                                    | Q Refresh                       |
|                  | Madd Claims Provider 1                 | Frust Wizard X                                                                                                    | 👔 Help                          |
|                  | Select Data Source                     |                                                                                                    | Active Directory                |
|                  | Steps                                  | Select an option that this wizard will use to obtain data about this claims provider:                                                                                                    | Update from Federation Metadata |
|                  | Welcome                                |                                                                                                    | Edit Claim Rules                |
|                  | Select Data Source                     | Use this option to import the percessary data and certificates from a claims provider organization that                                                                                                    | Disable                         |
|                  | <ul> <li>Ready to Add Trust</li> </ul> | publishes its federation metadata online or on a local network.                                                                                                    | Properties                      |
|                  | Final                                  | Federation metadata address frost name or UFLU: Example: fs fabrikam com or https://fs fabrikam.com/   Texter blance in the second of the second of the sec | Ka Help                         |
|                  |                                        | < Previous Next > Cancel                                                                                                    |                                 |

| VIII ES                                                                                                    |                                                                                                    |                                                                                                    |                                                                                                    |
|----------------------------------------------------------------------------------------------------|----------------------------------------------------------------------------------------------------|----------------------------------------------------------------------------------------------------|----------------------------------------------------------------------------------------------------|
| The Action View Window Help                                                                                                    |                                                                                                    |                                                                                                    | - U X                                                                                                    |
|                                                                                                    |                                                                                                    |                                                                                                    | 000                                                                                                    |
| AD FS                                                                                                    | Claims Provider Trusts                                                                                                    |                                                                                                    | Actions                                                                                                    |
| > Service                                                                                                    | Display Name                                                                                                    | Enabled                                                                                                    | Claims Provider Trusts                                                                                                    |
| Access Control Policies<br>Relving Party Trusts                                                                                                    | Active Directory                                                                                                    | Yes                                                                                                    | Add Claims Provider Trust                                                                                                    |
| 🖳 Claims Provider Trusts                                                                                                    | ADSSP IdP                                                                                                    | Yes                                                                                                    | View 🕨                                                                                                    |
| Application Groups                                                                                                    |                                                                                                    |                                                                                                    | New Window from Here                                                                                                    |
|                                                                                                    |                                                                                                    |                                                                                                    | Q Refresh                                                                                                    |
|                                                                                                    | 🗌 Add Claims Provider Tr                                                                                                    | ust Wizard X                                                                                                    | Help                                                                                                    |
|                                                                                                    | Specify Display Nam                                                                                                    | e                                                                                                    | Active Directory                                                                                                    |
|                                                                                                    |                                                                                                    | Time the simpley name and any actional actor for this slatter any idea                                                                                                    | Update from Federation Metadata                                                                                                    |
|                                                                                                    | Steps                                                                                                    | Type the display name and any optional notes for this claims provider.                                                                                                    | Edit Claim Rules                                                                                                    |
|                                                                                                    | Salast Data Sauma                                                                                                    | ADSSP Identity Provided                                                                                                    | Disable                                                                                                    |
|                                                                                                    | Snecify Display Name                                                                                                    |                                                                                                    | Properties                                                                                                    |
|                                                                                                    | Ready to Add Trust                                                                                                    | Notes:                                                                                                    | Help                                                                                                    |
|                                                                                                    | Finish                                                                                                    |                                                                                                    |                                                                                                    |
|                                                                                                    |                                                                                                    |                                                                                                    |                                                                                                    |
|                                                                                                    |                                                                                                    |                                                                                                    |                                                                                                    |
|                                                                                                    |                                                                                                    | · · ·                                                                                                    |                                                                                                    |
|                                                                                                    |                                                                                                    |                                                                                                    |                                                                                                    |
|                                                                                                    |                                                                                                    |                                                                                                    |                                                                                                    |
|                                                                                                    |                                                                                                    |                                                                                                    |                                                                                                    |
|                                                                                                    |                                                                                                    |                                                                                                    |                                                                                                    |
|                                                                                                    |                                                                                                    |                                                                                                    |                                                                                                    |
|                                                                                                    |                                                                                                    |                                                                                                    |                                                                                                    |
|                                                                                                    |                                                                                                    |                                                                                                    |                                                                                                    |
|                                                                                                    |                                                                                                    |                                                                                                    |                                                                                                    |
|                                                                                                    |                                                                                                    |                                                                                                    |                                                                                                    |
|                                                                                                    |                                                                                                    |                                                                                                    |                                                                                                    |
|                                                                                                    |                                                                                                    |                                                                                                    |                                                                                                    |
|                                                                                                    |                                                                                                    |                                                                                                    |                                                                                                    |
|                                                                                                    |                                                                                                    | < Previous Next > Cancel                                                                                                    |                                                                                                    |
|                                                                                                    |                                                                                                    |                                                                                                    |                                                                                                    |
|                                                                                                    |                                                                                                    |                                                                                                    |                                                                                                    |
| 1                                                                                                    | 1                                                                                                    |                                                                                                    |                                                                                                    |
|                                                                                                    |                                                                                                    |                                                                                                    |                                                                                                    |
|                                                                                                    |                                                                                                    |                                                                                                    |                                                                                                    |
| N AD FS                                                                                                    |                                                                                                    |                                                                                                    |                                                                                                    |
| 🧌 File Action View Window Help                                                                                                    |                                                                                                    |                                                                                                    | - 0 ×                                                                                                    |
|                                                                                                    |                                                                                                    |                                                                                                    | - 8 ×                                                                                                    |
| 🔶 🕪 🖄 📰 🔢 🖬                                                                                                    |                                                                                                    |                                                                                                    | - 0 ×<br>- 0 ×                                                                                                    |
| ← ➡ 2 〒 2 〒                                                                                                    | Claims Provider Trusts                                                                                                    |                                                                                                    | - C ×                                                                                                    |
| ← ➡ 2                                                                                                    | Claims Provider Trusts                                                                                                    | Ender                                                                                                    | Actions Chims Provider Trusts                                                                                                    |
| AD FS     Service     Access Control Policies     Access Control Policies                                                                                                    | Claims Provider Trusts<br>Display Name<br>Active Directory                                                                                                    | Enabled<br>Yes                                                                                                    | Actions Claims Provider Trusts Add Claims Provider Trust                                                                                                    |
|                                                                                                    | Claims Provider Trusts Display Name Active Directory ADSSP IdP                                                                                                    | Enabled<br>Yes<br>Yes                                                                                                    | Actions Claims Provider Trusts Add Claims Provider Trust                                                                                                    |
|                                                                                                    | Claims Provider Trusts<br>Daplay Name<br>Active Directory<br>ADSSP IdP                                                                                                    | Enabled<br>Yes<br>Yes                                                                                                    | Actions      Claims Provider Trusts      Add Claims Provider Trust      View      New      New       New      New      Ne |
| AD FS       Strvice       AA Access Control Policies       Relying Party Trusts       Claims Provider Trusts       Application Groups                                                                                                    | Claims Provider Trusts<br>Display Name<br>Active Deectory<br>ADSSP IdP                                                                                                    | Enabled<br>Yes<br>Yes                                                                                                    | Actions Claims Provider Trusts Add Claims Provider Trust View New Window from Here                                                                                                    |
| Ap FS     Service     Access Control Policies     Relying Party Trusts     Claims Provider Trusts     Application Groups                                                                                                    | Claims Provider Trusts Daplay Name Active Directoy ADSSP IdP                                                                                                    | Enabled<br>Yes<br>Yes                                                                                                    | Actions Claims Provider Trusts Add Claims Provider Trust View New Window from Here Refresh Refresh                                                                                                    |
| Application Groups                                                                                                    | Claims Provider Trusts Display Name Active Directory ADSSP IdP                                                                                                    | Enabled<br>Yes<br>Yes                                                                                                    | Actions Claims Provider Trusts Add Claims Provider Trust View New Window from Here Refresh Help Help                                                                                                    |
| AD FS       Service       Access Control Policies       Reying Party Trusts       Claims Provide Trusts       Application Groups                                                                                                    | Claims Provider Trusts Display Name Active Directory ADSSP IdP                                                                                                    | Tust Wizard X                                                                                                    | Actions Claims Provider Trusts Add Claims Provider Trust View New Window from Here Refereh Help Active Directory                                                                                                    |
| Image: AD FS       Image: Source       Image: Access Control Policies       Image: Reving Party Trusts       Image: Application Groups                                                                                                    | Claims Provider Trusts Display Name Active Directory ADSSP IdP  Contemport Ready to Add Trust Steps                                                                                                    | Tust Wizerd X                                                                                                    | Actions Claims Provider Trust View New Window from Here Refresh Help Active Directory Update from Federation Metadata                                                                                                    |
| AP 5       Service       Access Control Policies       Relying Party Trusts       Claims Provider Trusts       Claims Application Groups                                                                                                    | Claims Provider Trusts Display Name Active Directoy ADSSP IdP    Active Directoy ADSSP IdP                                                                                                    | Enabled<br>Yes<br>Yes<br>Trust Wizard X<br>The clarms provider trust has been configured. Review the following settings, and then click. Next to add the<br>clarms provider trust to the AD FS configuration database.                                                                                                    | Actions Claims Provider Trusts Add Claims Provider Trust View New Window from Here Refresh Help Active Directory Update from Federation Metadata Edit Claim Rules                                                                                                    |
| Acess Control Policies     Access Control Policies     Relying Party Trusts     Claim Porder Trusts     Application Groups                                                                                                    | Claims Provider Trusts Display Name Active Disology ADSSP IdP                                                                                                    | Enabled<br>Yes<br>Yes<br>Trust Wizard X<br>The dams provider trust has been configured. Review the following settings, and then click. Next to add the<br>cleans provider trust to the AD FS configured. Review the following settings, and then click. Next to add the<br>cleans provider trust to the AD FS configured. Review the following settings.                                                                                                    | Actions Claims Provider Trusts Add Claims Provider Trust View New Window from Here Refresh Help Active Directory Update from Federation Metadata Edit Claim Rules Disable                                                                                                    |
| Image: Service         Image: AD FS         Image: Service         Image: Access Control Policies         Image: Reving Party Trusts         Image: Claims Provider Trusts         Image: Application Groups                                                                                                    | Claims Provider Trusts Display Name Active Directory ADSSP IdP   Control  Add Claims Provider T  Ready to Add Trust Steps  Welcome Steps  Steps  Step | Enabled<br>Yes<br>Yes<br>Trust Wizard X<br>The clams provider trust has been configured. Review the following settings, and then click. Next to add the<br>clams provider trust to the AD FS configuration database.                                                                                                    | Actions      Claims Provider Trusts      Add Claims Provider Trust      View      New Window from Here      Refresh      Help      Active Directory      Update from Federation Metadata      Edit Claim Rules      Disable      Properties                                                                                                    |
| Image: Application Groups                                                                                                    | Claims Provider Trusts Display Name Active Directoy ADSSP IdP                                                                                                    | Enabled         Yes         Yes         Tust Wizard         X         The clams provider trust has been configured. Review the following settings, and then click. Next to add the clams provider trust to the AD FS configuration database.         Montoring Identifier Cestificates Encoption Offered Clams Organization Endpoints Note * X         Specify the trust montoring settings for this claims provider trust.         Open consider leader are set at 1810                                                                                                    | Actions Claims Provider Trust Claims Provider Trust View New Window from Here Refresh Help Active Directory Update from Federation Metadata Edit Claim Rules Disable Properties Refresh Refresh Re     |
| Image: Application Groups                                                                                                    | Claims Provider Trusts Display Name Active Directoy ADSSP IdP                                                                                                    | Enabled<br>Yes<br>Yes<br>Trust Wizard X<br>The clams provider trust has been configured. Review the following settings, and then click Next to add the<br>clams provider trust to the AD FS configuration database.<br>Monitoring identifies Centificates Encoption Offered Clams Organization Endpoints Note ()<br>Specify the trust monitoring atertings for this claims provider trust.<br>Claims provider's federation metadata URL:                                                                                                    | Actions Claims Provider Trust View Add Claims Provider Trust View Mindow from Here Refresh Help Active Directory Update from Federation Metadata Edit Claim Rules Disable Properties Help Help                                                                                                    |
| Image: Service         Image: AD FS         Image: Service         Image: Access Control Policies         Image: Reving Party Trusts         Image: Claims Provider Trusts         Image: Application Groups                                                                                                    | Claims Provider Trusts Display Name Active Directory ADSSP IdP                                                                                                    | Enabled<br>Yes<br>Yes<br>Trust Wizard X<br>The claims provider trust has been configured. Review the following settings, and then click Next to add the<br>claims provider trust to the AD FS configured. Review the following settings, and then click Next to add the<br>claims provider trust to the AD FS configured. Review the following settings, and then click Next to add the<br>claims provider trust to the AD FS configured. Review the following settings, and then click Next to add the<br>claims provider trust to the AD FS configured. Review the following settings and then click Next to add the<br>Cast of the AD FS configured. Review the following settings are trust of the AD FS configured trust.<br>Claims provider's federation metadata URL:                                                                                                    | Actions Claims Provider Trust View Add Claims Provider Trust View New Window from Here Refes.h Help Active Directory Update from Federation Metadata Edit Claim Rules Disable Properties Help Help Help                                                                                                    |
| Image: AD FS       Image: Source       Image: Access Control Policies       Image: Reving Party Trusts       Image: Access Control Policies       Image: Access Control Policies       Ima | Claims Provider Trusts Display Name Active Directory ADSSP IdP    Control  ADSSP IdP    Control  Control  Contr | Enabled     Yes     Yes  rust Wizard      X      The claims provider trust has been configured. Review the following settings, and then click. Next to add the     claims provider trust to the AD FS configuration database.      Montoring identifien Cestificates Encoption Offered Claims Organization Endpoints Note**     Speefy the trust montoring settings for this claims provider trust.     Claims provider's federation metadata URL:     Montor claims provider                                                                                                    | Actions Claims Provider Trust  Claims Provider Trust  View  New Window from Here  Refresh Help  Active Directory  Update from Federation Metadata Edit Claim Rules Disable Properties Help Help                                                                                                    |
| Image: Application Groups                                                                                                    | Claims Provider Trusts Display Name Active Directoy ADSSP IdP                                                                                                    | Enabled<br>Yes<br>Yes<br>Tust Wizard X<br>The clams provider that has been configured. Review the following settings, and then click. Next to add the<br>clams provider that to the AD FS configuration diabase.<br>Montoring identifies Certificates Encoption Offered Claims Organization Endpoints Note •<br>Specify the that monitoring settings for this claims provider that.<br>Claims provider's federation metadata URL:<br>Monitor claims provider<br>Monitor claims provider<br>Monitor claims provider                                                                                                    | Actions Claims Provider Trust View Add Claims Provider Trust View New Window from Here Refresh Help Active Directory Update from Federation Metadata Edit Claim Rules Disable Properties Help Help Help                                                                                                    |
| Image: Service       Image: AD FS       Image: Service       Image: Access Control Policies       Image: Reving Party Trusts       Image: Claims Provider Trusts       Image: Application Groups                                                                                                    | Claims Provider Trusts Daplay Name Active Directory ADSSP IdP    Active Directory                                                                                                    | Enabled<br>Yes<br>Yes<br>Tust Wizard X<br>The dams provider tust has been configured. Review the following settings, and then click Next to add the<br>clams provider tust to the AD FS configuration database.<br>Monitoring Identifiers Centificates Encorption Offered Clams Organization Endpoints Note • •<br>Speedy the tust monitoring settings for this claims provider trust.<br>Claims provider's federation metadata URL:<br>Monitor claims provider<br>Automatically update claims provider<br>This claims provider<br>This claims provider federation metadata was last checked on:                                                                                                    | Actions Claims Provider Trust View Add Claims Provider Trust View New Window from Here Refresh Help Active Directory Update from Federation Metadata Edit Claim Rules Disable Properties Help Help Help                                                                                                    |
| Image: AD FS       Image: Service       Image: Access Control Policies       Image: Reving Party Trusts       Image: Reving Party Trusts       Image: Reving Pa                                             | Chims Provider Trusts Display Name Active Directory ADSSP IdP   Control Chimsen Provider T Ready to Add Trust  Steps  Welcome  Sector Data Source  Sector Data Source  Prosh                                                                                                    | Enabled<br>Yes<br>Yes<br>Trust Wizard X<br>The claims provider trust has been configured. Review the following settings, and then click. Next to add the<br>claims provider trust to the AD FS configuration database.<br>Monitoring identifiem Cestificates Encoption Offered Claims Organization Endpoints Note (*)<br>Specify the trust monitoring settings for this claims provider trust.<br>Claims provider's federation metadata URL:<br>Monitor claims provider<br>Monitor claims provider<br>Monitor claims provider is defraction metadata uses as last checked on:<br>                                                                                                    | Actions Claims Provider Trusts Add Claims Provider Trust View New Window from Here Refersh Help Active Directory Update from Federation Metadata Edit Claim Rules Disable Properties Help Help Help                                                                                                    |
| <ul> <li>AD FS</li> <li>Service</li> <li>Access Control Policies</li> <li>Reying Party Trusts</li> <li>Claims Provider Trusts</li> <li>Application Groups</li> </ul>                                                                                                    | Chims Provider Trusts Display Name Active Directory ADSSP IdP                                                                                                    | Enabled<br>Yes<br>Yes  Tust Wizard  The claims provider truth has been configured. Review the following settings, and then click. Next to add the<br>claims provider fructs to the AD FS configuration distabase.  Montoring identifies Certificates Encopption Offered Claims Organization Endpoints Note **<br>Specify the trust monitoring satings for this claims provider trust.<br>Claims provider's federation metadata URL:<br>Montor claims provider is defined provider in the claims provider for this claims provider is defined provider in the claims provider is federation metadata use last checked on:<br>c. new right is claims provider in the claims provider in the claims provider is claims provider in the claims provider is federation metadata was last checked on:<br>c. new right is claims provider is last updated from federation metadata on:                                                                                                    | Actions Claims Provider Trusts Add Claims Provider Trust View New Window from Here Refresh Help Active Directory Update from Federation Metadata Edit Claim Rules Disable Properties Help Help Help                                                                                                    |
| <ul> <li>AD FS</li> <li>Service</li> <li>Access Control Policies</li> <li>Relying Party Trusts</li> <li>Claims Provider Trusts</li> <li>Application Groups</li> </ul>                                                                                                    | Claims Provider Trusts           Display Name           Active Directoy           ADSSP IdP           Vigit Add Claims Provider T           Reody to Add Trust           Seps           • Welcome           • Select Data Source           • Specify Display Name           • Ready to Add Trust           • Ready to Add Trust           • Ready to Add Trust           • Pready to Add Trust           • Fresh                                                                                                    | Enabled<br>Yes<br>Yes The clams provider trust has been configured. Review the following settings, and then click. Next to add the<br>clams provider trust to the AD FS configuration distabase. Montoring leartifiem Centificates Encoption Offered Claims Organization Endpoints Note () Specify the trust nomkoring aetings for this claim provider trust. Claims provider's federation metadata URL: Claims provider's federation metadata URL: Claims provider's federation metadata was last checked on: < never > This claims provider trust was last updated from federation metadata on: < never >                                                                                                    | Actions Claims Provider Trust View Add Claims Provider Trust View Refresh Refresh Help Active Directory Update from Federation Metadata Edit Claim Rules Disable Properties Help Help                                                                                                    |
| Image: Service       Image: AD FS       Image: Service       Image: Access Control Policies       Image: Reving Party Trusts       Image: Claims Provider Trusts       Image: Application Groups                                                                                                    | Claims Provider Trusts Display Name Active Directory ADSSP IdP                                                                                                    | Enabled         Yes         Yes         Montor claims provider tout hab been corfigured. Review the following settings, and then click Next to add the claims provider tout.         Game provider forderation metadata URL:         Montor claims provider forderation metadata URL:         Montor claims provider is federation metadata was last checked on:         < newer >         This claims provider tout was last updated from federation metadata on:         < newer >                                                                                                    | Actions Claims Provider Trust View Add Claims Provider Trust View New Window from Here Refresh Help Active Directory Update from Federation Metadata Edit Claim Rules Disable Properties Help Help Help                                                                                                    |
| <ul> <li>AD FS</li> <li>Service</li> <li>Access Control Policies</li> <li>Reying Party Trusts</li> <li>Claims Provider Trusts</li> <li>Application Groups</li> </ul>                                                                                                    | Chims Provider Trusts Display Name Active Directory ADSSP IdP    Control  ADSSP IdP   Control  Control |                                                                                                    | Actions Claims Provider Trusts Add Claims Provider Trust View New Window from Here Refersh Help Active Directory Update from Federation Metadata Edit Claim Rule Disable Properties Help Help Help                                                                                                    |
| AD FS         Sorvice         Access Control Policies         Relying Party Trusts         Claims Provider Trusts         Application Groups                                                                                                    | Chims Provider Trusts Display Name Active Directoy ADSSP IdP                                                                                                    | Enabled         Yes         Yes         Yes         Yes         The claims provider trust has been configured. Review the following settings, and then click. Next to add the claims provider trust to the AD FS configuration disabase.         Montoring identifies Certificates Encoption Offered Claims Organization Endpoints Nete *         Specify the trust monitoring settings for this claims provider trust.         Claims provider's federation metadata use last checked on:                                                                                                    | Actions Claims Provider Trust View Add Claims Provider Trust View New Window from Here Refresh Help Active Directory Update from Federation Metadata Edit Claim Rules Disable Properties Help Help Help                                                                                                    |
| AD FS         Service         A Access Control Policies         Reying Party Trusts         Claims Provider Trusts         Application Groups                                                                                                    | Claims Provider Trusts Display Name Active Directory ADSSP IdP                                                                                                    | Enabled         Yes         Yes         Yes         Yes         Yes         Tutt Wizard         X         The dams provider tutt has been configured. Review the following settings, and then click Next to add the         Montoring Identifiers Cetificates Encryption Offered Clams Organization Endpoints Note         Specify the trust montoring settings for this claims provider trust.         Claims provider's federation metadata URL:         Immunor Calams provider         Automatically update claims provider         Inclaims provider trust was last checked on: <never>         This claims provider trust was last updated from federation metadata on:         <never></never></never>                                                                                                    | Actions Claims Provider Trust View Add Claims Provider Trust View New Window from Here Refresh Help Active Directory Update from Federation Metadata Edd Claim Rufex Disable Properties Help Help Help                                                                                                    |
| AD FS         Service         Access Control Policies         Reying Party Trusts         Claims Provider Trusts         Application Groups                                                                                                    | Chims Provider Trusts Display Name Active Directory ADSSP IdP   Control Chimsen Provider T Ready to Add Trust  Ready to Add Trust  Prosh                                                                                                    | Enabled     Yes     Yes  rust Wizard      Montoring identifies Deen configured. Review the following settings, and then click. Next to add the climits provider trust has been configured. Review the following settings, and then click. Next to add the climits provider trust to the AD FS configuration diadabase.  Montoring identifies Cestificates Encorption Offered Clams Organization Endpoints Note*  Genery the trust montoring settings for this clams provider trust.  Clams provider's federation metadata URL:  Montor clams provider  Automatically update clams provider  Its clams provider trust was last checked on:  cnever >                                                                                                    | Actions Claims Provider Trust.  Claims Provider Trust  View  New Window from Here  Refresh Help Active Directory Update from Federation Metadata Edit Claim Rules Disable Properties Help Help                                                                                                    |
| AD FS         Sorvice         Access Control Policies         Relying Party Trusts         Claims Provider Trusts         Application Groups                                                                                                    | Chims Provider Trusts Display Name Active Directory ADSSP IdP                                                                                                    | Enabled         Yes         Yes     Instruct Wizard X           The claims provider trust has been configured. Review the following settings, and then click Next to add the claims provider trust to the AD FS configuration disabase.    Monotring identifies Certificates Encoption Offered Claims Organization Endpoints Nete      Specify the trust monitoring settings for this claims provider trust.          Claims provider's federation metadata URI:             Monotring Gertifies provider:         Automatically update claims provider         Monotor claims provider funct was last checked on:                                                                                                    | Actions Claims Provider Trust View Add Claims Provider Trust View Refresh Help Active Directory Update from Federation Metadata Edit Claim Rules Disable Properties Help Help                                                                                                    |
| AD FS         Service         A Access Control Policies         Reying Party Trusts         Claims Provider Trusts         Application Groups                                                                                                    | Claims Provider Trusts Display Name Active Directory ADSSP IdP                                                                                                    | Enabled         Yes         Yes         Yes         Yes         Turk Wizard         Xentering in derating provider trutt has been configured. Review the following settings, and then click Next to add the click for the AD PS configured on database.         Montoring inderating in configured. Review the following settings, and then click Next to add the click for the AD PS configured on database.         Montoring inderating in configured. Review the following settings, and then click Next to add the click for the AD PS configured on database.         Montoring inderating in configured. Review the following settings, and then click Next to add the click for the AD PS configured on database.         Montoring inderating in configured. Review the following settings, and then click Next to add the click is claims provider trut.         Claims provider is following settings provider trut.         Claims provider is following in detadata was last checked on:         Claims provider trut was last updated from federation metadata on:         Claims provider trut was last updated from federation metadata on:         Claims provider trut was last updated from federation metadata on:         Claims provider trut was last updated from federation metadata on:         Claims provider trut was last updated from federation metadata on:         Claims provider trut was last updated from federation metadata on:         Claims provider trut was last updated from federation metadata on: | Actions Claims Provider Trust View Add Claims Provider Trust View New Window from Here Refresh Help Active Directory Update from Federation Metadata Edd Claim Rufez Disable Properties Help Help Help                                                                                                    |
| AD FS         Service         A Access Control Policies         Reying Party Trusts         Claims Browder Trusts         Application Groups                                                                                                    | Chims Provider Trusts Display Name Active Directory ADSSP IdP   Control Chimsen Provider T Ready to Add Trust  Steps  Welcome Select Data Source Select Data Source Ready to Add Trust  Finah                                                                                                    | Enabled     Yes     Yes  rust Wizard      Montoring identifies Cestificates Encryption Offered Claims Organization Endpoints Note      Montoring identifies Cestificates Encryption Offered Claims Organization Endpoints Note      Genery the trust montoring settings for this claims provider trust.     Claims provider's federation metadata URL:      Montor claims provider      Automatically update claims provider      This claims provider trust was last checked on: <never>      This claims provider trust was last updated from federation metadate on:     <never></never></never>                                                                                                    | Actions Claims Provider Trust View Add Claims Provider Trust View New Window from Here Refersh Help Active Directory Update from Federation Metadata Edit Claim Rules Disable Properties Refersh Help Help                                                                                                    |
| AD FS     Svvice     Access Control Policies     Reving Party Trusts     Application Groups                                                                                                    | Chims Provider Trusts Display Name Active Directory ADSSP IdP                                                                                                    | Enabled         Yes         Yes     Instructions provider trutt has been configured. Review the following settings, and then click. Next to add the clasms provider trutt to the AD FS configuration diabase.          Montoring identifies Certificates Encopption Offered Claims Organization Endpoints Nete**         Specify the trutt monitoring settings for this claims provider trutt.         Claims provider's federation metadata was last checked on:         Claims provider's federation metadata was last checked on:         Claims provider trutt was last updated from federation metadata on:         Crewer >                                                                                                    | Actions Claims Provider Trust View Mindow from Here Refresh Help Active Directory Update from Federation Metadata Edit Claim Rules Disable Properties Help Help                                                                                                    |
| AD FS         Service         A Access Control Policies         Reving Party Trusts         Claims Browide Trusts         Application Groups                                                                                                    | Claims Provider Trusts Daplay Name Active Directory ADSSP IdP                                                                                                    | Enabled         Yes         Yes         Yes         Yes         Total component of the base on configured. Review the following settings, and then click. Next to add the class provider trust to the AD FS configuration distabase.         Montaining identifies Cetificates Encorption Offered Claims Organization Endpoints Nete (*)         Specify the trust monitoring settings for this claims provider trust.         Claims provider's federation metadata URI:         Montain of the densition metadata was last checked on:         Cleimer >         This claims provider federation metadata was last checked on:         Crever >         This claims provider trust was last updated from federation metadata on:         Crever >                                                                                                    | Actions Claims Provider Trust View Add Claims Provider Trust View Refresh Refresh Help Active Directory Update from Federation Metadata Edit Claim Rules Disable Properties Help Help                                                                                                    |
| AD FS         Service         A Access Control Policies         Beijing Party Trusts         Claims Browide Trusts         Application Groups                                                                                                    | Claims Provider Trusts Display Name Active Directory ADSSP IdP                                                                                                    | Enabled         Yes         Yes         Yes         Yes         Turut Wizzd         To claims provider turut has been configured. Review the following settings, and then click Next to add the         Montoring Identifiers Configured. Review the following settings, and then click Next to add the         Montoring Identifiers Configured. Review the following settings, and then click Next to add the         Montoring Identifiers Configured. Review the following settings, and then click Next to add the         Montoring Identifiers Configured. Review the following settings, and then click Next to add the         Montoring Identifiers Configured. Review the following settings.         Specify the turut montoring settings for this claims provider turut.         Claims provider         Specify the turut montoring settings for this claims provider         Tis claims provider         Automatically update claims provider         Its claims provider turut was last updated from federation metadate on:         enser >         Tis claims provider turut was last updated from federation metadate on:         enser >         Its claims provider turut was last updated from federation metadate on:         enser >         Its claims provider         enser >         Its claims provider         enser >         Its                                                                                                    | Actions Claims Provider Trust View Add Claims Provider Trust View New Window from Here Refresh Help Active Directory Update from Federation Metadata Edd Claim Rufex Disable Properties Help Help Help                                                                                                    |

4. In the Specify Display Name section, enter the desired **Display name**. Click **Next.** 

5. Complete the remaining steps in the wizard by retaining the default values for the rest of the fields.

#### Step 2: Adding claims rules

1. Once the claims provider trust configuration is complete, the *Edit Claims Rule for ADSSP Identity Provider* editor window opens. Click **Add Rule.** 

| Edit Claim            | n Rules for ADSSP Identity Provider                                                                                                    | × |
|-----------------------|----------------------------------------------------------------------------------------------------|---|
| Acceptant             | ce Transform Rules                                                                                                    |   |
| The follo<br>from the | owing acceptance transform rules specify the incoming claims that will be accepted<br>e claims provider and the outgoing claims that will be sent to the relying party trust. |   |
| Order                 | Rule Name Issued Claims                                                                                                    |   |
|                       |                                                                                                    |   |
|                       |                                                                                                    |   |
|                       |                                                                                                    |   |
|                       |                                                                                                    |   |
|                       | *                                                                                                    | 1 |
|                       |                                                                                                    |   |
|                       |                                                                                                    |   |
|                       |                                                                                                    |   |
| Add F                 | Rule Edit Rule Remove Rule                                                                                                    |   |
|                       | OK Cancel Apply                                                                                                    |   |

2. From the *Claim rule template* drop-down, select **Pass Through or Filter an Incoming Claim** and click **Next.** 

| Steps                | Select the template for the claim rule that you want to create from the following list. The description provides                                                                                                    |
|----------------------|----------------------------------------------------------------------------------------------------|
| Choose Rule Type     | details about each claim rule template.                                                                                                    |
| Configure Claim Rule | Claim rule template:          Pass Through or Filter an Incoming Claim         Send LDAP Attributes as Claims         Send Group Membership as a Claim         Transform on Incoming Claim         Pass Through or filter an Incoming Claim         Part Claims Wing of Culture The Incoming Claim         Part Claims Wing of Culture The Incoming Claim         Part Claims Wing of Culture The Incoming Claim         Part Claims Wing of Culture The Incoming Claim         Part Claims Wing of Culture The Incoming Claim         Part Claims Wing of Culture The Incoming Claim         Part Claims Wing of Culture The Incoming Claim         Part Claims Wing of Culture The Incoming Claim         Part Claims Wing of Culture The Incoming Claim State and Wing Section The Incoming Group claims. You can also use this rule to send only UPN claims that end with "@fabrikam". Multiple claims with the same claim type may be emitted from this rule. Sources of incoming claims vary based on the rules being edited. |

3. In the next window, enter a **Claim rule name** and set **UPN** as the **Incoming claim type**. Choose the **Pass through all claim values** radio button. Click **Finish** to complete adding the claims rule.

| Conligure Rule                  |                                              |                                                                                                | ,                             |
|---------------------------------|----------------------------------------------|------------------------------------------------------------------------------------------------|-------------------------------|
|                                 |                                              |                                                                                                |                               |
| Steps                           | You can configure this                       | Ile to pass through or filter an incoming claim. You can also                                  | configure this rule to filter |
| Choose Rule Type                | claim values should pas                      | s through.                                                                                     | some claim values of all      |
| Configure Claim Rule            | Claim rule name:                             |                                                                                                |                               |
|                                 | UPN                                          |                                                                                                |                               |
|                                 | Rule template: Pass Th                       | ough or Filter an Incoming Claim                                                               |                               |
|                                 | Incoming claim type:                         | UPN                                                                                            | ~                             |
|                                 | Incoming name ID form                        | t: Unsectied                                                                                   | ~                             |
|                                 |                                              |                                                                                                |                               |
|                                 | Pass through all claim                       | n values                                                                                       |                               |
|                                 | <ul> <li>Pass through only a</li> </ul>      | pecific claim value                                                                            |                               |
|                                 | Incoming claim valu                          | ə:                                                                                             |                               |
|                                 | <ul> <li>Pass through only c</li> </ul>      | im values that match a specific email suffix value:                                            |                               |
|                                 | Email suffix value:                          |                                                                                                |                               |
|                                 |                                              | Example: fabrikam.com                                                                          |                               |
|                                 | <ul> <li>Pass through only c</li> </ul>      | im values that start with a specific value:                                                    |                               |
|                                 | Starts with:                                 |                                                                                                |                               |
|                                 |                                              | Example: FABRIKAM\                                                                             |                               |
|                                 |                                              |                                                                                                |                               |
|                                 |                                              |                                                                                                |                               |
|                                 |                                              |                                                                                                |                               |
|                                 |                                              | < Previous                                                                                     | -inish Cancel                 |
|                                 |                                              |                                                                                                |                               |
| The following a from the claims | acceptance transform<br>provider and the out | ules specify the incoming claims that will b<br>oing claims that will be sent to the relying p | e accepted<br>party trust.    |
| Order Date                      | News                                         | lanual Christe                                                                                 |                               |
| Order Rule                      | Name                                         | Issued Claims                                                                                  |                               |
| 1 UPN                           |                                              | UPN                                                                                            |                               |
|                                 |                                              |                                                                                                |                               |
|                                 |                                              |                                                                                                |                               |
|                                 |                                              |                                                                                                |                               |
|                                 |                                              |                                                                                                |                               |
|                                 |                                              |                                                                                                |                               |
|                                 |                                              |                                                                                                |                               |
|                                 |                                              |                                                                                                |                               |
|                                 |                                              |                                                                                                | 1                             |
|                                 |                                              |                                                                                                | <u>ا</u>                      |
|                                 |                                              |                                                                                                | \$                            |
|                                 |                                              |                                                                                                | \$                            |
|                                 |                                              |                                                                                                | \$<br>\$                      |
|                                 |                                              |                                                                                                | \$<br>\$                      |
|                                 |                                              |                                                                                                |                               |
|                                 |                                              |                                                                                                |                               |
|                                 |                                              |                                                                                                |                               |
|                                 |                                              |                                                                                                | 4                             |
|                                 |                                              |                                                                                                | <b>A</b>                      |
|                                 |                                              |                                                                                                | \$<br>\$                      |
|                                 |                                              |                                                                                                | \$<br>\$                      |
| Add Rule                        | Edit Rule                                    | Remove Rule                                                                                    | \$                            |
| Add Rule                        | Edit Rule                                    | Remove Rule                                                                                    | \$<br>\$                      |
| Add Rule                        | Edit Rule                                    | Remove Rule                                                                                    | \$<br>\$                      |

4. You need to add two more claim rules. So, click **Add Rule** from the *Edit Claims Rule for ADSSP Identity Provider* editor again.

|                      | Select the template for the claim rule that you want to create from the following list. The description provider                                                                                                    |
|----------------------|----------------------------------------------------------------------------------------------------|
| Choose Rule Type     | details about each claim rule template.                                                                                                    |
| Configure Claim Rule | Claim rule template:                                                                                                    |
|                      | Pass Through or Filter an Incoming Claim $\checkmark$                                                                                                    |
|                      | Claim rule template description:                                                                                                    |
|                      | Using the Pass I hrough or Filter an incoming Claim rule template you can pass through all incoming claim<br>with a selected claim type. You can also filter the values of incoming claims with a selected claim type.<br>For example, you can use this rule template to create a rule that will send all incoming group claims. You<br>can also use this rule to send only UPN claims that and with "Graham". Multiple claims with the same<br>claim type may be emitted from this rule. Sources of incoming claims vary based on the rules being edited |
|                      |                                                                                                    |
|                      |                                                                                                    |
|                      |                                                                                                    |
|                      |                                                                                                    |
|                      |                                                                                                    |
|                      |                                                                                                    |

5. From the *Claim rule template* drop-down, select **Pass Through or Filter an Incoming Claim** and click **Next**.

| Madd Transform Claim Rul | e Wizard                                                  |                                             |                        | ×                                  |
|--------------------------|-----------------------------------------------------------|---------------------------------------------|------------------------|------------------------------------|
| Steps                    | You can configure this rule                               | to pass through or filter an inc            | oming claim. You can a | also configure this rule to filter |
| Choose Rule Type         | claims that are generated l<br>claim values should pass t | by previous rules. Specify the c<br>hrough. | laim type and whether  | only some claim values or all      |
| Configure Claim Rule     | Claim rule name:                                          | 7                                           |                        |                                    |
|                          | Windows account name                                      |                                             |                        |                                    |
|                          | Rule template: Pass Throu                                 | igh or Filter an Incoming Claim             |                        |                                    |
|                          | Incoming claim type:                                      | Windows account name                        |                        | ~                                  |
|                          | Incoming name ID format:                                  | Inspecified                                 |                        | ~                                  |
|                          | Pass through all claim y                                  | values                                      |                        |                                    |
|                          | <ul> <li>Pass through only a sp</li> </ul>                | ecific claim value                          |                        |                                    |
|                          | Incoming claim value:                                     |                                             |                        |                                    |
|                          | O Pass through only claim                                 | n values that match a specific e            | email suffix value:    |                                    |
|                          | Email suffix value:                                       |                                             |                        |                                    |
|                          |                                                           | Example: fabrikam.com                       |                        |                                    |
|                          | Pass through only clain                                   | n values that start with a specifi          | ic value:              |                                    |
|                          | Starts with:                                              | E L EADDIKANA                               |                        |                                    |
|                          |                                                           | Example: FABRIKAM\                          |                        |                                    |
|                          |                                                           |                                             |                        |                                    |
|                          |                                                           |                                             |                        |                                    |
|                          |                                                           |                                             | < Previous             | Finish Cancel                      |

6. In the next window, enter a **Claim rule name** and set **Windows account name** as the **Incoming claim type.** Choose the **Pass through all claim values** radio button. Click **Finish** to complete adding the claims rule.

| t Claim               | Rules for ADSSP Identity Provider                                              |                                                                                              |             |
|-----------------------|--------------------------------------------------------------------------------|----------------------------------------------------------------------------------------------|-------------|
| ceptanc               | e Transform Rules                                                              |                                                                                              |             |
| The follo<br>from the | wing acceptance transform rules spec<br>claims provider and the outgoing claim | ify the incoming claims that will be accep<br>is that will be sent to the relying party true | oted<br>st. |
| Order                 | Rule Name                                                                      | Issued Claims                                                                                |             |
| 1                     | UPN                                                                            | UPN                                                                                          |             |
| 2                     | Windows account name                                                           | Windows account name                                                                         |             |
|                       |                                                                                |                                                                                              |             |
|                       |                                                                                |                                                                                              |             |
|                       |                                                                                |                                                                                              |             |
|                       |                                                                                |                                                                                              |             |
|                       |                                                                                |                                                                                              |             |
|                       |                                                                                |                                                                                              | ♣           |
|                       |                                                                                |                                                                                              |             |
|                       |                                                                                |                                                                                              |             |
|                       |                                                                                |                                                                                              |             |
|                       |                                                                                |                                                                                              |             |
|                       |                                                                                |                                                                                              |             |
|                       |                                                                                |                                                                                              |             |
| Add R                 | ule Edit Rule Remove F                                                         | Rule                                                                                         |             |
|                       |                                                                                |                                                                                              |             |
|                       |                                                                                | OK Canad                                                                                     | Annak.      |

7. You need to add one more claim rule, so click **Add Rule** again.

| steps                | Select the template for the claim rule that you want to create from the following list. The description provides                                                                                                    |
|----------------------|----------------------------------------------------------------------------------------------------|
| Choose Rule Type     | details about each claim rule template.                                                                                                    |
| Configure Claim Rule | Claim rule template:                                                                                                    |
|                      | Pass Through or Filter an Incoming Claim $\qquad \lor$                                                                                                    |
|                      | Claim rule template description:                                                                                                    |
|                      | Using the Pass Through or Filter an Incoming Claim rule template you can pass through all incoming claims<br>with a selected claim type. You can also filter the values of incoming claims with a selected claim type.<br>For example, you can use this rule template to create a rule that will send all incoming group claims. You<br>can also use this rule to send only UPN claims that end with "@fabrikam". Multiple claims with the same<br>claim type may be emitted from this rule. Sources of incoming claims way based on the rules being edited. |
|                      |                                                                                                    |
|                      |                                                                                                    |
|                      |                                                                                                    |
|                      |                                                                                                    |
|                      |                                                                                                    |
|                      |                                                                                                    |
|                      |                                                                                                    |
|                      |                                                                                                    |
|                      |                                                                                                    |

8. From the *Claim rule template* drop-down, select **Pass Through or Filter an Incoming Claim** and click **Next.** 

| Steps                | You can configure this rule to nase through or filter an incoming claim. You can also configure this rule to f                                 | iter |
|----------------------|----------------------------------------------------------------------------------------------------|------|
| Choose Rule Type     | claims that are generated by previous rules. Specify the claim type and whether only some claim values or<br>claim values should pass through. | all  |
| Configure Claim Rule | Claim rule name:                                                                                                    |      |
|                      | Primary SID                                                                                                    |      |
|                      | Rule template: Pass Through or Filter an Incoming Claim                                                                                        |      |
|                      | Incoming claim type: Primary SID                                                                                                    | `    |
|                      | Incoming name ID format:                                                                                                    |      |
|                      | Pass through all claim values                                                                                                    |      |
|                      | O Pass through only a specific claim value                                                                                                    |      |
|                      | Incoming claim value:                                                                                                    |      |
|                      | O Pass through only claim values that match a specific email suffix value:                                                                     |      |
|                      | Email suffix value:                                                                                                    |      |
|                      | Example: fabrikam.com                                                                                                    |      |
|                      | Pass through only claim values that start with a specific value:                                                                               |      |
|                      | Starts with:                                                                                                    |      |
|                      | Example: FABRIKAM\                                                                                                    |      |

 In the next window, enter a Claim rule name and set Primary SID as the Incoming claim type. Choose the Pass through all claim values radio button. Click Finish to complete adding the claims rule.

Once all three claim rules are added, the **Edit Claim Rules for ADSSP Identity Provider** dialog box should look like this:

| Edit Claim            | Rules for ADSSP Identity Provider                                                           | ×                                                                                 |
|-----------------------|---------------------------------------------------------------------------------------------|-----------------------------------------------------------------------------------|
| Acceptance            | e Transform Rules                                                                           |                                                                                   |
| The follo<br>from the | wing acceptance transform rules specify the<br>claims provider and the outgoing claims that | incoming claims that will be accepted<br>will be sent to the relying party trust. |
| Order                 | Rule Name                                                                                   | Issued Claims                                                                     |
| 1                     | UPN                                                                                         | UPN                                                                               |
| 2                     | Windows account name                                                                        | Windows account name                                                              |
| 3                     | Primary SID                                                                                 | Primary SID                                                                       |
| Add F                 | lule <u>E</u> dit Rule <u>R</u> emove Rule                                                  |                                                                                   |
|                       |                                                                                             |                                                                                   |
|                       |                                                                                             | OK Cancel Apply                                                                   |

10. Click **Apply** and then **OK** to save the claim rules for ADSelfService Plus.

#### Step 3: Executing Windows PowerShell commands

Open Windows PowerShell on the AD FS server and execute the following commands:

• Set the ADSelfService Plus claims provider to use **sAMAccountName** as the anchor claim type:

Set-AdfsClaimsProviderTrust -TargetIdentifier <ADSSP IdP Entity URL> -AnchorClaimType http://schemas.microsoft.com/ws/2008/06/identity/claims/windowsaccountname

Select Administrator: Windows PowerShell

Solution

Set-AdfsClaimsProviderTrust
-TargetIdentifier
https://adselfserviceplus.com/iamapps/ssologin/custom\_saml\_app/3800a71b21b0d6629

Solution

Solution

Note: The value of the <ADSSP IdP Entity IIRI > should be conjed from the IdP metadata in

**Note:** The value of the *<ADSSP IdP Entity URL>* should be copied from the IdP metadata in <u>Step 11</u> of the **Set up ADSelfService Plus to authenticate Outlook users** section.

• Configure AD FS to redirect to ADSelfService Plus for authentication when logging into the Outlook on Windows app:

Set-AdfsWebApiApplication -TargetName "<Outlook> - Web API" -ClaimsProviderName @("<Display name of ADSSP claims provider name in ADFS>")

| 27 Administrator: Windows PowerShell                                                                     | _   |         | ×                    | : |
|----------------------------------------------------------------------------------------------------|-----|---------|----------------------|---|
| PS C:\Users\Administrator> Set-AdfsWebApiApplication -TargetName "Outlook - Web API" -ClaimsProviderName | @(" | ADSSP 1 | IdP") <mark>-</mark> | ^ |
|                                                                                                    |     |         |                      |   |

Once configured, users will be presented with the ADSelfService Plus login prompt with MFA when connecting to Exchange Server via Outlook on Windows.

#### Note:

- Replace *<Display name of ADSSP claims provider name in ADFS>* with the claim name copied in <u>Step 4</u> of the **Adding a new claims provider trust** section.
- Replace <Outlook> with the name for the native application group created in <u>Step 6b</u> of the **ADFS configuration for modern authentication** section.

#### Step 4: Enabling MFA for cloud apps in ADSelfService Plus

ADSelfService Plus provides 20 MFA methods to secure your applications. Follow the steps below to configure the necessary authentication methods and enable MFA protection for Outlook.

#### Step 1: Create a policy for users requiring MFA

a. Log into ADSelfService Plus with admin credentials and navigate to **Configuration > Self-Service > Policy Configuration.** 

|                                                                                                    |                                                                                                    | License   Talk Back   📮   🕒 🗸  |
|----------------------------------------------------------------------------------------------------|----------------------------------------------------------------------------------------------------|--------------------------------|
| Dashboard Reports                                                                                                    | Configuration Admin Support                                                                                                    | 🔅 Domain Settings              |
| Self-Service                                                                                                    | Policy Configuration (?)                                                                                                    | Password Self-Service Modes 👻  |
| Policy Configuration                                                                                                    | adselfservice.com 🧪                                                                                                    |                                |
| Multi-factor Authentication<br>Password Expiration Notification<br>Password Policy Enforcer<br>Password Sync/Single Sign On<br>Conditional Access<br>Directory Self Service<br>Administrative Tools<br>Security Center | <ul> <li>Reset Password<br/>Enable users to securely reset passwords on their own (without supplying old passwords).</li> <li>Unlock Account<br/>Enable users to securely unlock accounts on their own.</li> <li>Self Update<br/>Enable users to securely update Active Directory details on their own. Choose a Self Update Layout.</li> <li>Change Password<br/>Enable users to securely change passwords on their own (by supplying old passwords).</li> </ul>                                                                                                    | 🎼 Select OUs/Groups 🔇 Advanced |
|                                                                                                    | Save Policy         Cancel           Available Policies         Advanced         Policy Name         Policy Name         Domain Name           Actions         Advanced         Policy Name         Permissions         Domain Name           Image: Image: Im | Add New Policy                 |

b. If only the specific subset of users needing MFA for Outlook are already in a policy, skip to <u>Step e</u>.
 Otherwise, create a new policy by clicking the **Add New Policy** button.

| ADSelfService Plus                                           |                                                                                                    | License   Talk Back   📮   😝 🗸         |
|--------------------------------------------------------------|----------------------------------------------------------------------------------------------------|---------------------------------------|
| Dashboard Reports                                            | onfiguration Admin Support                                                                                         | 🕸 Domain Settings                     |
| Self-Service                                                 | Policy Configuration ()                                                                                            | Password Self-Service Modes $\bullet$ |
| Policy Configuration                                         | Enter a Policy Name                                                                                                |                                       |
| Multi-factor Authentication                                  |                                                                                                    |                                       |
| Password Expiration Notification<br>Password Policy Enforcer | Reset Password<br>Enable users to securely reset passwords on their own (without supplying old passwords).         |                                       |
| Password Sync/Single Sign On                                 | Unlock Account<br>Enable users to securely unlock accounts on their own.                                           |                                       |
| Directory Self Service                                       | Self Update<br>Enable users to securely update Active Directory details on their own. Choose a Self Update Layout. |                                       |
| Administrative Tools                                         |                                                                                                    |                                       |
| Security Center                                              | Enable users to securely change passwords on their own (by supplying old passwords).                               | Select OUs/Groups                     |
|                                                              | Save Policy Cancel                                                                                                 |                                       |
|                                                              | Available Policies                                                                                                 | + Add New Policy                      |
|                                                              | α                                                                                                    | <                                     |
|                                                              | Actions Advanced Policy Name Permissions Domain Name Last Modifie                                                  | ed By Last Modified Time              |
|                                                              | The the adselfservice.com     Reset Password, Unlock Account, Self Update, Change Password     ADSELFSERVICE       | -                                     |

c. Click Select OUs/Groups at the bottom right of the page, select the users who need MFA, and click OK.

| ADSelfService Plus                                                                                                    | Select OUs/Groups                                                                                                    | ×                   | License   Talk Back   🐥   🕙 🛩                                                                             |
|----------------------------------------------------------------------------------------------------|----------------------------------------------------------------------------------------------------|---------------------|----------------------------------------------------------------------------------------------------|
| Dashboard Reports Configuration Admin Support                                                                                                    | Select Domain ADSELFSERVICE 🗸                                                                                                    |                     | 🔅 Domain Settings                                                                                         |
| Self-Service Policy Configuration ③                                                                                                    | 🖬 OUs 🛛 🍪 Groups                                                                                                    |                     | Password Self-Service Modes 👻                                                                             |
| Self-Service Policy Configuration Muth-Factor Authentication Password Expiration Notification Password Expiration Notification Password Spin/Single Sign On Conditional Access Directory Self Service Administrative Tools Security Center  Authous Secure Secure Sec | Image: State of the state of the state | Tree view List view | Select OUX/Groups  Add New Policy  K  C 1-1 of 1 > >  Nume Last Modified By Last Modified Time SERVICE  - |

d. Choose the password self-service features you want to enable for these users (Reset Password, Unlock Account, Self Update, or Change Password), name the policy, and click **Save Policy**.

| III ADSelfService Plus                                                                                                    |                                                                                                    | License   Talk Back   📮   😁 🗸<br>Q Search Employee |
|----------------------------------------------------------------------------------------------------|----------------------------------------------------------------------------------------------------|----------------------------------------------------|
| Dashboard Reports                                                                                                    | Configuration Admin Support                                                                                                    | 🔅 Domain Settings                                  |
| Self-Service                                                                                                    | Policy Configuration ③                                                                                                    | Password Self-Service Modes 👻                      |
| Policy Configuration<br>Multi-factor Authentication<br>Password Expiration Notification<br>Password Policy Enforcer<br>Password Sync/Single Sign On<br>Conditional Access | adselfserviceptus.com         Reset Password         Enable users to securely reset passwords on their own (without supplying old passwords).         Unlock Account         Enable users to securely unlock accounts on their own.         Enable users to securely unlock accounts on their own. |                                                    |
| Directory Self Service<br>Administrative Tools<br>Security Center                                                                                                    | Ser Update Enable users to securely update Active Directory details on their own. Choose a Self Update Layout.  Change Password Enable users to securely change passwords on their own (by supplying old passwords).  Save Policy Cancel                                                           | Select OUs/Groups 🛱 Advanced                       |
|                                                                                                    | Available Policies                                                                                                    | + Add New Policy                                   |
|                                                                                                    | Q                                                                                                    | < 1-1 of 1 > >>                                    |
|                                                                                                    | Actions Advanced Policy Name Permissions Domain Name Last Mor                                                                                                    | dified By Last Modified Time                       |
|                                                                                                    | A g r b k adselfservice.com Reset Password, Unlock Account, Self Update, Change Password ADSELFSERVICE                                                                                                    | •                                                  |

e. Go to **Configuration > Self-Service > Multi-Factor Authentication > Authenticator Setup** and select the policy you just created from the drop-down menu.

| ADSelfService Plus               |                                                                                                    | License   Talk Back   👫 😔 🗸 |
|----------------------------------|----------------------------------------------------------------------------------------------------|-----------------------------|
| Dashboard Reports Co             | nfiguration Admin Support                                                                                                    | 🔅 Domain Settings           |
| Self-Service                     | Multi-factor Authentication ③                                                                                                  | How to make users enroll? 👻 |
| Policy Configuration             | Choose the Policy adselfserviceplus.com                                                                                        |                             |
| Multi-factor Authentication      | Authenticators Setue MFA for Reset/Linlock MFA for Endopints MFA for Applications                                              | MFA Enrollment              |
| Password Expiration Notification |                                                                                                    |                             |
| Password Policy Enforcer         | Security Question & Answer Constitution                                                                                        | ÷                           |
| Password Sync/Single Sign On     | Email Venfication                                                                                                    | ► <sup>210</sup>            |
| Conditional Access               | SMS Verification                                                                                                    | •                           |
| Directory Self Service           | Google Authenticator Configured                                                                                                |                             |
| Administrative Tools             | Microsoft Authenticator                                                                                                    | ÷                           |
| Security Center                  | Azure AD MFA                                                                                                    | ÷                           |
|                                  | Duo Security                                                                                                    | *                           |
|                                  | RSA SecurID                                                                                                    | <u>۶</u>                    |
|                                  | RADIUS Authentication                                                                                                    | ÷                           |
|                                  | Push Notification Authentication                                                                                               | ÷                           |
|                                  | Fingerprint/Face ID Authentication                                                                                             | •                           |
|                                  | QR Code Based Authentication                                                                                                   | ÷                           |
|                                  | TOTP Authentication (Using ADSelfService Plus Mobile App)                                                                      | ÷                           |
|                                  | SAML Authentication                                                                                                    | •                           |
|                                  | AD Security Questions                                                                                                    |                             |
|                                  | Yubikey Authenticator                                                                                                    | ÷                           |
|                                  | Zoho OneAuth TOTP                                                                                                    | •                           |
|                                  | Smart Card Authentication                                                                                                    | •                           |
|                                  | Custom TOTP Authenticator                                                                                                    | ÷                           |
|                                  | FIDO Passkeys Configured                                                                                                    | ÷                           |
|                                  |                                                                                                    | -                           |
|                                  | 🗧 Admin Guide 🔅 Need Features 🧀 Report an Issue 🔤 🖓 User Forums 🕠 Toll free : +1-844-245-1104 🕓 Direct Phone : +1-408-916-9890 | E                           |

f. Configure the desired authentication methods for the selected policy and click **Save**. You can learn how to configure each authentication method by clicking the links on <u>this page</u>.

#### Step 2: Enable the required MFA factors

Since ADSelfService Plus will be prompted by AD FS to act as an IdP via a browser, you need to enable **MFA for Cloud Applications** and select the required authenticators.

a. Log into ADSelfService Plus with admin credentials and navigate to **Configuration > Self-Service > Multi-Factor Authentication > MFA for Endpoints.** 

| ADSelfService Plus               | Confinuation Admin Support                                                                                                    | License Talk Back 199 G -<br>Q Search Employee |
|----------------------------------|----------------------------------------------------------------------------------------------------|------------------------------------------------|
| Self-Service                     | Multi-factor Authentication ③                                                                                                    | How to make users enroll? -                    |
| Policy Configuration             | Choose the Policy adselfservicenius com                                                                                                  |                                                |
| Multi-factor Authentication      |                                                                                                    |                                                |
| Password Expiration Notification | Authenticators Setup MFA for Reset/Unlock MFA for Endpoints MFA for Applications                                                         | MFA Enrollment & Advanced                      |
| Password Policy Enforcer         | MFA for Machine Login O Enable 1 🗸 factor authentication for Machine login. 🕜                                                            |                                                |
| Password Sync/Single Sign On     | Supported : Windows/macOs/Linux Choose authenticators for Machine Looin MFA - No factor selected -                                       | 745                                            |
| Conditional Access               |                                                                                                    |                                                |
| Directory Self Service           | Choose authenticators for Offline MFA - No factor selected - 🗸 🗸 🗇                                                                       |                                                |
| Administrative Tools             |                                                                                                    |                                                |
| Security Center                  | MFA for OWA Login      Supported : OWA/ECP of Exchange Server     Choose authenticators for OWA Login MFA - No factor selected -         |                                                |
|                                  | MEA for VPN Login ()<br>VPN providers that support RADIUS authentication<br>Choose authenticators for VPN login - No factor selected - V |                                                |
|                                  | MFA for Cloud Applications<br>Secure SSO login from ADSelfService Plus.<br>Select the authenticators required Violator selected - V      |                                                |
|                                  | Save Settings Cancel                                                                                                    |                                                |
|                                  |                                                                                                    | (a) Machine-based MFA ⑦                        |
|                                  | 🛿 Admin Guide 🔍 Need Features 🥩 Report an Issue 🥐 User Forums 🕓 Toll Free : +1-844-245-1104 🕓 Direct Phone : +1-408-916-9890             |                                                |

b. Under *MFA for Cloud Applications,* select the checkbox to **Enable <number\_of\_factors> authentication factors** and choose the required authenticators from the drop-down menu. Click **Save Settings.** 

|                                 | Multi-factor Authentication (?)                                         |                                                                                                    | How to make users enrol |
|---------------------------------|-------------------------------------------------------------------------|----------------------------------------------------------------------------------------------------|-------------------------|
| -Service +                      | Choose the Policy adreficencicanius com                                 |                                                                                                    |                         |
| ulti-factor Authentication      |                                                                         |                                                                                                    |                         |
| assword Expiration Notification | Authenticators Setup MFA for Reset/Unlock MFA                           | for Endpoints MFA for Applications                                                                                              | MFA Enrollment 🎄 Advanc |
| assword Policy Enforcer         | MFA for Machine Login                                                   | Enable 1 v factor authentication for Machine Iogin ③                                                                            |                         |
| assword Sync/Single Sign On     | Supported : Windows/macOS/Linux                                         |                                                                                                    |                         |
| onditional Access               |                                                                         | Choose authenticators for Machine Login MFA - No factor selected -                                                              |                         |
| rectory Self Service            |                                                                         | Choose authenticators for Offline MFA - No factor selected - 🗸 🧿                                                                |                         |
| inistrative Tools               |                                                                         |                                                                                                    |                         |
| irity Center 🔸                  | MFA for OWA Login<br>Supported : OWA/ECP of Exchange Server             | Enable     1     v     factor authentication for OWA Login.  Choose authenticators for OWA Login MFA     - No factor selected - |                         |
|                                 | MFA for VPN Login ③<br>VPN providers that support RADIUS authentication | Enable     1     v     factor authentication for VPN login. Choose authenticators for VPN login     -No factor selected -     v |                         |
|                                 | MFA for Cloud Applications<br>Secure SSO legin from ADSelfService Plus. | Enable     1     v     authentication factors.                                                                                  |                         |
|                                 |                                                                         | Select the authenticators required Google Authenticator, FIDO Passkeys 🗸                                                        |                         |
|                                 |                                                                         | II Security Questions *                                                                                                    |                         |
|                                 |                                                                         | Save Settions Cancel                                                                                                    |                         |
|                                 |                                                                         | II 🗹 FIDO Passkeys *                                                                                                    |                         |
|                                 |                                                                         |                                                                                                    | Machine-based MFA       |

c. By default, ADSelfService Plus requires users to enter a password before initiating MFA.
 To enable Passwordless logins, click Advanced at the top-right corner, go to Endpoint MFA > Cloud
 Applications Login MFA, select Enable Passwordless logins, and click Save.

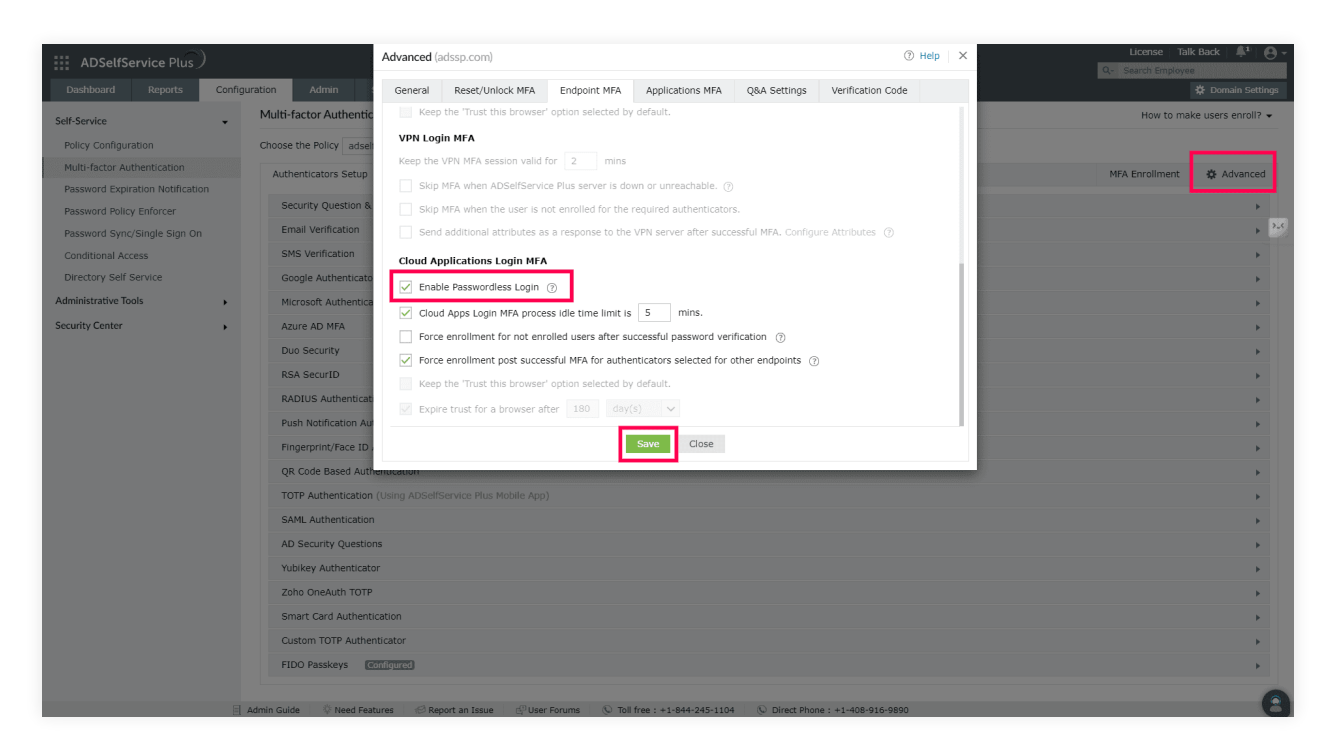

That's it! Users will now see the ADSelfService Plus login prompt with the configured MFA factors when connecting to Exchange Server via the Outlook client.

For a visual walkthrough of the user experience, refer to this <u>demo video</u>.

### **Reference Documentation**

- <u>Microsoft Docs</u>
- ManageEngine ADSelfService Plus Documentation

#### **Our Products**

AD360 | Log360 | ADManager Plus | ADAudit Plus RecoveryManager Plus | M365 Manager Plus

#### ManageEngine) ADSelfService Plus

ADSelfService Plus is an identity security solution to ensure secure and seamless access to enterprise resources and establish a Zero Trust environment. With capabilities such as adaptive multi-factor authentication, single sign-on, self-service password management, a password policy enhancer, remote work enablement and workforce self-service, ADSelfService Plus provides your employees with secure, simple access to the resources they need. ADSelfService Plus helps keep identity-based threats out, fast-tracks application onboarding, improves password security, reduces help desk tickets and empowers remote workforces. For more information about ADSelfService Plus, visit www.manageengine.com/products/self-service-password.

\$ Get Quote

**±** Download